# Preface

#### Copyright

This publication, including all photographs, illustrations and software, is protected under international copyright laws, with all rights reserved. Neither this manual, nor any of the material contained herein, may be reproduced without written consent of the author.

Version 1.3b

#### Disclaimer

The information in this document is subject to change without notice. The manufacturer makes no representations or warranties with respect to the contents hereof and specifically disclaim any implied warranties of merchantability or fitness for any particular purpose. The manufacturer reserves the right to revise this publication and to make changes from time to time in the content hereof without obligation of the manufacturer to notify any person of such revision or changes.

#### **Trademark Recognition**

Microsoft, MS-DOS and Windows are registered trademarks of Microsoft Corp.

MMX, Pentium, Pentium-II, Pentium-III, Celeron are registered trademarks of Intel Corporation.

Other product names used in this manual are the properties of their respective owners and are acknowledged.

#### Federal Communications Commission (FCC)

This equipment has been tested and found to comply with the limits for a Class B digital device, pursuant to Part 15 of the FCC Rules. These limits are designed to provide reasonable protection against harmful interference in a residential installation. This equipment generates, uses, and can radiate radio frequency energy and, if not installed and used in accordance with the instructions, may cause harmful interference to radio communications. However, there is no guarantee that interference will not occur in a particular installation. If this equipment does cause harmful interference to radio or television reception, which can be determined by turning the equipment off and on, the user is encouraged to try to correct the interference by one or more of the following measures:

- Reorient or relocate the receiving antenna.
- Increase the separation between the equipment and the receiver.
- Connect the equipment onto an outlet on a circuit different from that to which the receiver is connected.
- Consult the dealer or an experienced radio/TV technician for help.

Shielded interconnect cables and a shielded AC power cable must be employed with this equipment to ensure compliance with the pertinent RF emission limits governing this device. Changes or modifications not expressly approved by the system's manufacturer could void the user's authority to operate the equipment.

# **Declaration of Conformity**

This device complies with part 15 of the FCC rules. Operation is subject to the following conditions:

- This device may not cause harmful interference, and
- This device must accept any interference received, including interference that may cause undesired operation.

#### **Canadian Department of Communications**

This class B digital apparatus meets all requirements of the Canadian Interferencecausing Equipment Regulations.

Cet appareil numérique de la classe B respecte toutes les exigences du Réglement sur le matériel brouilieur du Canada.

#### About the Manual

The manual consists of the following:

| Chapter 1<br>Introducing the Mainboard | Describes features of the mainboard,<br>and provides a shipping checklist.<br>Go to $\implies$ page 1 |
|----------------------------------------|----------------------------------------------------------------------------------------------------|
| <i>Chapter 2</i>                       | Describes installation of mainboard components.                                                       |
| Installing the Mainboard               | Go to $\implies$ page 7                                                                               |
| Chapter 3                              | Provides information on using the BIOS Setup Utility.                                                 |
| Using BIOS                             | Go to $\Rightarrow$ page 25                                                                           |
| <i>Chapter 4</i>                       | Describes the mainboard software.                                                                     |
| Using the Mainboard Software           | Go to $\Rightarrow$ page 37                                                                           |

# **Features and Packing List Translations**

#### Liste de contrôle

Comparez ce qui est contenu dans l'emballage de la carte mère avec la liste suivante:

### Eléments standards

- Une carte mère
- Un câble plat pour lecteur de disquette et équerre
- Un câble plat pour lecteur IDE et équerre
- Un CD du logiciel d'installation automatique
- Ce manuel utilisateur

### Caractéristiques

| Processeur<br>Chipset                       | Supporte le CPU du package de Socket 462     Supporte les processeurs AMD Athlon XP/Athlon/Duron     Supporte le Bus Frontal de 333 MHz     Les chipsets SiS746 Northbridge et SiS963 Southbridge sont     basés sur une architecture novatrice et dimensionnable avec     une fiabilité et des performances prouvées. |
|---------------------------------------------|----------------------------------------------------------------------------------------------------|
| Mémoire                                     | <ul> <li>Deux logements DIMM 184 broches pour modules<br/>mémoire DDR</li> <li>Supporte le bus mémoire DDR jusqu'à 400 MHz</li> <li>La mémoire maximum installée est 2Go</li> </ul>                                                                                                    |
|                                             | <b>Remarque:</b> Vous pouvez travailler sur la DDR400 en surfréquençage, mais il n'est pas garanti qu'elle fonctionnera dans des conditions d'utilisation normales.                                                                                                    |
| Logements<br>d'Extension                    | <ul> <li>Un logement CNR (Communications and Networking<br/>Riser) pour insérez des cartes riser spéciales avec<br/>fonctionnalité Audio/Modem</li> <li>Trois logements PCI 32 bits pour interface de bus<br/>conforme PCI 2.2</li> </ul>                                                                              |
| Canaux IDE<br>internes                      | <ul> <li>Canaux IDE PCI Primaires et Secondaires</li> <li>Support pour modes PIO (programmable input/output)</li> <li>Support pour modes Multiword DMA</li> <li>Support pour Maîtrise de Bus et modes Ultra DMA<br/>100/133</li> </ul>                                                                                 |
| Alimentation &<br>Gestion<br>d'Alimentation | <ul> <li>Connecteur d'alimentation ATX</li> <li>Conforme aux exigences ACPI 1.0b et APM 1.2,<br/>alimentation clavier activée/désactivée</li> <li>Supporte l'Alarme RTC, Réveil Sur Modem, Réveil AC97<br/>et Réveil USB</li> </ul>                                                                                    |
| Spécification<br>VGA Intégrée               | <ul> <li>GPU (Graphics Processing Unit)         <ul> <li>L'horloge GPU Xabre 200 AGP8X 256 bits<br/>fonctionne à partir de 200MHz</li> </ul> </li> <li>MÉMOIRE D'AFFICHAGE         <ul> <li>La DDR interne intégrée de 64Mo fonctionne à</li> </ul> </li> </ul>                                                        |

|             | partir de 400MHz (DDR400)                                                                                                   |
|-------------|----------------------------------------------------------------------------------------------------|
|             | <ul> <li>CARACTÉRISTIQUES DU MOTEUR 3D</li> </ul>                                                                           |
|             | <ul> <li>Supporte Direct 3D version 8.1; pixel shader</li> </ul>                                                            |
|             | VEISION 1.5<br>Supporte ACP 8X pour récupération de                                                                         |
|             | - Supporte AGF 6A pour recuperation de                                                                                      |
|             | <ul> <li>Transformation de Géométrie VI IW à Virgule</li> </ul>                                                             |
|             | flottante 32 bits intégrée/Eclairage (T/L) et moteur                                                                        |
|             | d'installation de triangle                                                                                                  |
|             | <ul> <li>Pipeline de rendu programmable 4 pixels intégré et<br/>8 unités de texture (4P8T)</li> </ul>                       |
|             | <ul> <li>Supporte jusqu'à une taille de texture de<br/>2048x2048</li> </ul>                                                 |
|             | <ul> <li>Moteur de rendu automatique stéréo matériel<br/>intégré</li> </ul>                                                 |
|             | <ul> <li>Supporte plein écran 2X/4X anticrénelage</li> </ul>                                                                |
|             | <ul> <li>CARACTÉRISTIQUES DE MOTEUR 2D</li> </ul>                                                                           |
|             | <ul> <li>Accélérateur Direct Draw Intégré</li> </ul>                                                                        |
|             | <ul> <li>Conforme aux standards MPEG-2 MP @ ML</li> </ul>                                                                   |
|             | <ul> <li>Session de compensation de déplacement intégrée</li> </ul>                                                         |
|             | <ul> <li>Supporte une vitesse de decodage allant jusqu'a<br/>20Mbit/sec</li> </ul>                                          |
|             | <ul> <li>Lecture Direct DVD vers TV</li> </ul>                                                                              |
|             | <ul> <li>Supporte des fenêtres vidéo simples avec fonction</li> </ul>                                                       |
|             | de superposition                                                                                                    |
|             | <ul> <li>Supporte la fonction de superposition graphique et<br/>vidéo</li> </ul>                                            |
|             | <ul> <li>Supporte la superposition de lecture de sous-image<br/>DVD</li> </ul>                                              |
|             | <ul> <li>RAM de correction Gamma indépendante intégrée</li> </ul>                                                           |
|             | RÉSOLUTION                                                                                                    |
|             | <ul> <li>Supporte les modes graphiques de super haute</li> </ul>                                                            |
|             | 2048x1536x32 hpp                                                                                                    |
| Codeo Audio | I 'architecture matérielle 6-CH permet au southbridge                                                                       |
| AC97        | multi-canal de lire l'audio 6CH                                                                                             |
|             | <ul> <li>Compatible Intel<sup>®</sup> AC'97 (REV. 2.2), conforme aux</li> </ul>                                             |
|             | exigences de Microsoft <sup>®</sup> PC2001                                                                                  |
|             | <ul> <li>Tampon d'écouteur intégré et PLL interne, le dernier<br/>violate d'élieure de l'économie</li> </ul>                |
|             | cristal aditionnel d'economie                                                                                               |
|             | Centre/basse partageant la prise MIC                                                                                        |
|             | Support de SORTIE S/PDIE numérique                                                                                          |
|             | CRL <sup>®</sup> 3D: HRTF basé BS3D compatible moteur audio                                                                 |
| Ports E/S   | La carte mère possède un jeu complet de ports d'E/S et de                                                                   |
| Internes    | connecteurs:                                                                                                    |
|             | <ul> <li>Deux ports PS/2 pour souris et clavier</li> </ul>                                                                  |
|             | Un port série                                                                                                    |
|             | Un port VGA                                                                                                    |
|             | Un port parallèle                                                                                                    |
|             | Port IEEE1                                                                                                    |
|             | <ul> <li>Six ports USB (quatre ports fond de panier, prises USB<br/>internes offrant deux ports supplémentaires)</li> </ul> |
|             | Prises audio pour microphone, ligne d'entrée et ligne de                                                                    |
|             |                                                                                                    |

| Surveillance<br>Matérielle             | Surveillance matérielle intégrée pour températures CPU & Système, vitesses de ventilateur et voltages de carte mère.                                                                                                    |
|----------------------------------------|----------------------------------------------------------------------------------------------------|
| ROM Flash In-<br>terne                 | Supporte la configuration Plug & Play de périphériques et de<br>cartes d'extension                                                                                                    |
| LAN Ethernet<br>intégré<br>(optionnel) | <ul> <li>Solution de Couche Physique 10Base-TX/100Base-T</li> <li>Double Vitesse – 100/10 Mbps</li> <li>Interface MII vers Contrôleur Ethernet/Configuration &amp; Etat</li> <li>Négociation automatique : 10/100, Full/Half Duplex</li> <li>Conforme à tous les Standards IEEE802.3, 10Base-T et 100Base-TX Applicables</li> </ul>                                                                                                    |
| USB 2.0                                | <ul> <li>Conforme aux Spécifications de Bus Série Universel<br/>Révision 2.0</li> <li>Conforme aux Spécifications d'interface de Contrôleur<br/>d'Hôte Amélioré de Intel Révision 0.95</li> <li>Conforme aux Spécifications d'Interface de Contrôleur<br/>d'Hôte Universel Révision 1.1</li> <li>Le périphérique multifonction PCI consiste en deux<br/>noyaux de Contrôleur d'Hôtes UHCI pour signalisation<br/>pleine/faible vitesse et un noyau de Contrôleur d'Hôtes<br/>EHCI pour signalisation haute vitesse</li> <li>Le hub racine consiste en 4 ports de face en aval avec<br/>émetteurs-récepteurs de couche physique intégrés<br/>partagés par le Contrôleur d'Hôte UHCI et EHCI</li> <li>Support des Spécifications d'Interface de Gestion<br/>d'Alimentation de Bus PCI version 1.1</li> </ul> |
| IEEE 1394a                             | Support nerite pour tous les ports face à l'avai     Support entièrement les provisions de IEEE1394a-1995                                                                                                    |
| (optionnel)                            | <ul> <li>pour bus série à hautes performances et le standard<br/>P1394a draft 2.0</li> <li>Offre trois ports câbles entièrement conformes à<br/>100/200/400 Mbits/s et disponible avec un, deux ou trois<br/>ports</li> <li>Supporte la barrière d'isolation électrique 1394a Annex J<br/>optionnelle à l'interface de liaison PHY</li> <li>Support la fonction de coupure de courant pour<br/>économiser l'énergie en application alimentée par batterie</li> <li>Information de signalisation de classe d'alimentation de<br/>nœud pour la gestion d'alimentation du système</li> </ul>                                                                                                    |
| Microprogramme<br>BIOS                 | Cette carte mère utilise AMI BIOS qui permet aux utilisateurs<br>de configurer de nombreuses caractéristiques du système<br>comprenant les suivantes:<br>• Gestion d'alimentation                                                                                                    |
|                                        | <ul> <li>Alarmes de réveil</li> <li>Paramètres de CPU et synchronisation de mémoire</li> <li>Synchronisation de CPU et de mémoire</li> <li>Le microprogramme peut aussi être utilisé pour définir les paramètres pour les vitesses d'horloges de différents processeurs.</li> </ul>                                                                                                    |
| Remarque: Cer                          | taines spécifications matérielles et éléments de logiciels                                                                                                    |

peuvent être modifiés sans avertissement.

### Checkliste

Vergleichen Sie den Packungsinhalt des Motherboards mit der folgenden Checkliste:

#### Standard Items

- Ein Motherboard
- Ein Bandkabel und eine Halteklammer für Diskettenlaufwerke
- Ein Bandkabel und eine Halteklammer für IDE-Laufwerke
- Eine Auto-Installations-Support-CD
- Dieses Benutzerhandbuch

#### Features

| Prozessor                                        | <ul> <li>Unterstützt Sockel 462 Gehäuse-CPU</li> <li>Unterstützt AMD Athlon XP/Athlon/Duron Prozessoren</li> <li>Unterstützt 333 MHz Frontside Bus</li> </ul>                                                                                                    |
|--------------------------------------------------|----------------------------------------------------------------------------------------------------|
| Chipsatz                                         | Die Chipsätze SiS746 Northbridge- und SiS963 Southbridge-<br>basieren auf einer innovativen und skalierbaren Architektur mit<br>bewiesener Verlässlichkeit und Leistungsfähigkeit.                                                                                                    |
| Speicher                                         | <ul> <li>Zwei 184-pin DIMM Steckplätze für DDR Speichermodule</li> <li>Unterstützt DDR mit bis zu 400 MHz Speicher-Bus</li> <li>Maximal auf 2GB Speicher erweiterbar</li> </ul>                                                                                                    |
|                                                  | Bitte beachten: DDR400 kann im übertakteten Zustand<br>verwendet werden, es gibt jedoch keine<br>Garantie, dass diese auch im<br>Normalbetrieb funktionieren.                                                                                                    |
| Integrierte IDE-<br>Kanäle                       | <ul> <li>Primäre und sekundäre PCI IDE-Kanäle</li> <li>Unterstützung für PIO (Programmable Input/Output) Modi</li> <li>Unterstützung für Multiword DMA-Modus</li> <li>Unterstützung für Bus-Mastering und Ultra DMA 100/133-<br/>Modus</li> </ul>                                                                                                    |
| Erweiterungs-<br>Steckplätze                     | <ul> <li>Ein CNR-Steckplatz (Communications and Networking<br/>Riser) für besondere Riser-Karten mit Audio/Modem-<br/>Anwendungsgebiet</li> <li>Drei 32-bit PCI-Steckplätze für PCI 2.2-entsprechende<br/>Bus-Interfaces</li> </ul>                                                                                                    |
| Stromversor-<br>gung &<br>Energieverwaltu-<br>ng | <ul> <li>ATX-Stromversorgungsanschluss</li> <li>Entspricht den Anforderungen von ACPI 1.0b und APM<br/>1.2, verfügt über Tastaturstrom An/Aus-Funktion</li> <li>Unterstützt RTC-Alarm, Wake On Modem, AC97 Wake-<br/>Up und USB Wake-Up</li> </ul>                                                                                                    |
| Eigenschaften<br>der integrierten<br>VGA         | <ul> <li>GPU (Graphics Processing Unit, Grafikprozessor)         <ul> <li>Xabre 200 AGP8X 256-bit GPU auf 200MHz</li> </ul> </li> <li>GRAFIKSPEICHER             <ul> <li>Eingebaute On-Board 64MB DDR Speicher auf 400MHz (DDR400)</li> </ul> </li> <li>EIGENSCHAFTEN DER 3D-ENGINE                 <ul> <li>Unterstützt Direct 3D Version 8.1; Pixel-Shader Version 1.3</li></ul></li></ul> |

|                                | <ul> <li>Transform/Lighting (T/L) und Triangle-Setup-<br/>Engine</li> <li>Eingebaute programmierbare 4-Pixel-Rendering-<br/>Leitungen und 8 Textureinheiten (4P8T)</li> <li>Unterstützt Texturen bis zur Größe von 2048x2048</li> <li>Eingebaute Hardware stereo Auto-Rendering-<br/>Engine</li> <li>Unterstützt 2X/4X Vollszenen-Anti-Alias</li> <li>EIGENSCHAFTEN DER 2D-ENGINE</li> <li>Eingebauter Direct Draw Accelerator</li> <li>Entspricht MPEG-2 MP @ ML Standards</li> <li>Eingebaute Motion Compensation Logic</li> <li>Unterstützt Dekodierung mit Bitraten bis zu<br/>20Mbit/Sek</li> <li>Direktes DVD-Abspielen auf TV</li> <li>Unterstützt Grafik und Video Überlappfunktion</li> <li>Unterstützt DVD Sub-Picture Abspielüberlappung</li> <li>Eingebauter, unabhängiger Gammakorrektur-RAM</li> </ul> |
|--------------------------------|----------------------------------------------------------------------------------------------------|
|                                | AUFLÖSUNG     Unterstützt VESA-Standards im Superhohen     Crofikerifikeungebereich bis zu 2048/1526/22 han                                                                                                    |
| AC97 Audio<br>Codecs           | <ul> <li>Grainkauflostingsbereich bis 2d 2040(1530332 bpp)</li> <li>6-CH Hardwareaufbau erlaubt der Multi-Kanal<br/>Southbridge 6CH-Audio abzuspielen</li> <li>Intel® AC'97 (REV. 2.2) kompatibel, entspricht den<br/>Anforderungen von Microsoft® PC2001</li> <li>Eingebauter Kopfhörerspeicher und interne PLL, letzteres<br/>erspart zusätzliche Kristalle</li> <li>Line-in/rear-out teilen den gleichen Anschluß;<br/>Center/bass teilen sich den MIC-Anschluss</li> <li>Unterstützt digitales S/PDIF OUT</li> <li>CRL® 3D: Auf HRTF basierende, BS3D kompatible<br/>Audio-Engine</li> </ul>                                                                                                    |
| Onboard I/O-<br>Schnittstellen | <ul> <li>Das Mainboard verfügt über einen kompletten Satz von I/O-Schnittstellen und Anschlüssen:</li> <li>Zwei PS/2-Steckplätze für Maus und Tastatur</li> <li>Eine serielle Schnittstelle</li> <li>Eine VGA-Schnittstelle</li> <li>Eine parallele Schnittstelle</li> <li>Zwei IEEE1394a Schnittstellen (eine auf der Rückseite, ein onboard IEEE1394a-Header)</li> <li>Sechs USB- Schnittstellen (vier auf der Rückseite, onboard USB-Header für zwei weitere Steckplätze)—USB2.0</li> <li>Audioanschlüsse für Mikrofon, Line-in und Line-out</li> </ul>                                                                                                    |
| Hardware-<br>überwachung       | Integrierte Hardwareüberwachungsschaltung unterstützt die<br>Überwachung von Temperatur, Energie und<br>Lüftergeschwindigkeit.                                                                                                    |
| Onboard Flash<br>ROM           | Unterstützt Plug & Play-Konfiguration von Peripheriegeräten<br>und Erweiterungskarten.                                                                                                    |

| Internes        | 10Base-TX/100Base-T Physical Layer Solution                                  |
|-----------------|------------------------------------------------------------------------------|
| Ethernet LAN    | <ul> <li>Zwei Geschwindigkeiten – 100/10 Mbps</li> </ul>                     |
| (optional)      | MII-Interface für Ethernet Kontrolle, Konfiguration und                      |
|                 | Statusanzeige                                                                |
|                 | Automatische Netzwerkerkennung: 10/100, Volles/Halbes                        |
|                 | Duplex                                                                       |
|                 | Entspricht allen relevanten IEEE802.3, 10Base-1 und<br>100Base-TX Standards  |
| USB 2.0         | Entspricht Universal Serial Bus Specification Revision 2.0                   |
|                 | Entspricht Intels Enhanced Host Controller Interface                         |
|                 | Specification Revision 0.95                                                  |
|                 | Entspricht Universal Host Controller Interface                               |
|                 | Specification Revision 1.1                                                   |
|                 | PCI-Multifunktionsgerät besteht aus zwei UHCI Host                           |
|                 | Controller-Cores für Voll/Teilgeschwindigkeits-Signale                       |
|                 | und einem EHCI Host Controller-Core für                                      |
|                 | Hocngeschwindigkeits-Signale                                                 |
|                 | Root Hub bestent aus 4 Downstream-Ports mit                                  |
|                 | Nutzung von LIHCL und EHCL Host Controllor                                   |
|                 | Interstützt PCI Rus Rever Management Interface                               |
|                 | Onleistuizt FOI-bus Fower Management Interface     Specification Release 1.1 |
|                 | Logacy Support für alle Downstream Ports                                     |
|                 | Vollständige Unterstützung der Bereitstellung von IEEE                       |
| IEEE 1394a      | 1304a-1005 für Hochleistungs-Serial Bus und P1304a                           |
| (optional)      | Entwurf 2.0 Standard                                                         |
|                 | Bietet drei vollständig kompatible Kabelanschlüsse zu                        |
|                 | 100/200/400 Mbits/s und arbeitet im Ein- Zwei- oder                          |
|                 | Drei-Anschluss Modus                                                         |
|                 | Unterstützt optionale 1394a Annex J- elektrische                             |
|                 | Isolationsbarriere beim PHY-Link-Interface                                   |
|                 | Unterstützt Abschaltfunktion, um in den                                      |
|                 | batteriebetriebenen Anwendungen Energie zu sparen                            |
|                 | Signalisieren von Informationen zur Netzknoten-                              |
|                 | Spannungsklasse für die Energieverwaltung des Systems                        |
| BIOS            | Dieses Mainboard setzt das AMI BIOS ein, mit dem der                         |
| Firmware        | Anwender viele Systemeigenschaften selbst konfigurieren                      |
|                 | kann, einschließlich der folgenden:                                          |
|                 | Energieverwaltung                                                            |
|                 | Wake-up-Alarm                                                                |
|                 | CPU-Parameter und Speichertiming                                             |
|                 | CPU- und Speichertiming                                                      |
|                 | Mit der Firmware können auch Parameter für verschiedene                      |
|                 | Prozessortaktgeschwindigkeiten eingestellt werden.                           |
| Ritta hazahtan. | Restimmte Hardwaresperifikationen und Teile der                              |
| Dute Deachten:  | Softwareausstattung könnon ohne weitene Ankündigung                          |
|                 | sojiwareaussiailang konnen onne wellere Ankunaigung                          |
|                 | abgeanaeri werden.                                                           |

#### Lista di controllo

Comparate il contenuto della confezione della scheda madre con la seguente lista di controllo:

#### Articoli standard

- Una scheda madre
- Un cavo a nas`tro per il drive dischetti
- Un cavo a nastro IDE
- Un CD di supporto software auto-installante
- Un modulo di ritenzione

#### Caratteristiche

| Processore                              | Supporto per CPU Socket 462                                                                                                    |
|-----------------------------------------|----------------------------------------------------------------------------------------------------|
|                                         | Supporta processori AMD Athlon XP/Athlon/Duron                                                                                                    |
|                                         | Supporta Front Side Bus a 333 MHz                                                                                                    |
| Chipset                                 | I chipset SiS746 e SiS963 southbridge sono basati su<br>un'architettura innovativa e scalabile di provata affidabilità e di<br>eccellenti prestazioni.                                                                                                    |
| Memoria                                 | <ul> <li>Due slot DIMM a 184-pin per moduli di memoria DDR</li> <li>Supporta DDR fino a 400 MHz di bus di memoria</li> <li>Memoria massima installata 2GB</li> </ul>                                                                                                    |
|                                         | <b>Note</b> : È possibile modificare il DDR400 effettuando un overclocking, ma non si garantisce che funzioni normalmente.                                                                                                    |
| Opzioni di<br>espansione                | <ul> <li>Uno slot CNR (Communications and Networking Riser)<br/>per inserire schede riser speciali con funzionalità<br/>Audio/Modem</li> <li>Tre slot a 32-bit PCI per interfaccia bus compatibile PCI<br/>2.2</li> </ul>                                                                                                    |
| Canali IDE a<br>bordo                   | <ul> <li>Canali PCI IDE primari e secondari</li> <li>Supporto per le modalità PIO (Programmable<br/>input/output)</li> <li>Supporto per le modalità multiword DMA</li> <li>Supporto per le modalità Bus Mastering e Ultra DMA ATA<br/>100/133</li> </ul>                                                                                                    |
| Alimentazione &<br>Risparmio<br>energia | <ul> <li>Connettore ATX per alimentazione</li> <li>Conforme ai requisiti ACPI 1.0b e APM 1.2, accensione spegnimento tastiera.</li> <li>Supporto per allarme RTC, Wake On Modem, AC97 Wake-Up e Wake-Up USB</li> </ul>                                                                                                    |
| Specifiche VGA<br>integrate             | <ul> <li>GPU (Graphic Processing Unit)         <ul> <li>Clock GPU Xabre 200 AGP8X 256-bit eseguito a 200MHz</li> </ul> </li> <li>MEMORIA DISPLAY         <ul> <li>64MB DDR integrati a bordo eseguiti a 400MHz (DDR400)</li> </ul> </li> <li>CARATTERISTICHE MOTORE 3D         <ul> <li>Supporta Direct 3D versione 8.1; pixel shader versione 1.3</li> <li>Supporta AGP 8X per recupero testo/vertex</li> <li>Punto flottante integrato a 32-bit motore</li> </ul> </li> </ul> |

|              | impostazione triangolo e VLIW Geometry                                                                                           |
|--------------|----------------------------------------------------------------------------------------------------|
|              | I ransform/Lighting (1/L)                                                                                                    |
|              | <ul> <li>Pipeline di rendering programmabili integrati a 4 e 8<br/>unità texture (4P8T)</li> </ul>                               |
|              | <ul> <li>Supporta fino a 2048x2048 dimensioni di texture</li> </ul>                                                              |
|              | <ul> <li>Motore rendering automatico stereo hardware</li> </ul>                                                                  |
|              | integrato                                                                                                    |
|              | <ul> <li>Supporta antialiasing 2X/4X full scene</li> </ul>                                                                       |
|              | CARATTERISTICHE MOTORE 2D                                                                                                    |
|              | <ul> <li>Acceleratore Direct Draw integrato</li> </ul>                                                                           |
|              | <ul> <li>Compatibile standard MPEG-2 MP @ ML</li> </ul>                                                                          |
|              | <ul> <li>Logica di compensazione movimento integrata</li> <li>Curpante valentità dependifica hit fina e 2004 hit/angi</li> </ul> |
|              | <ul> <li>Supporta velocita decodifica bit fino a 20/001/sec</li> <li>Supporta riproduzione de Direct DVD e TV</li> </ul>         |
|              | - Supporta fipestre video singole con funzione                                                                                   |
|              | overlav                                                                                                    |
|              | <ul> <li>Supporta funzione overlay grafica e video</li> </ul>                                                                    |
|              | <ul> <li>Supporta overlay riproduzione sotto immagine</li> </ul>                                                                 |
|              | DVD                                                                                                    |
|              | <ul> <li>RAM indipendente di correzione Gamma</li> </ul>                                                                         |
|              | RISOLUZIONE                                                                                                    |
|              | <ul> <li>Supporta le modalita grafiche ad alta risoluzione</li> <li>standard VECA fina a 2048v1526v22 hpp</li> </ul>             |
|              | Architottura bardwara 6 CH pormetto al southbridge                                                                               |
| AC97 Audio   | <ul> <li>Architettura hardware o-chi permette ai southohdge<br/>multicanale la riproduzione audio 6CH</li> </ul>                 |
| COUEC        | Compatibile Intel <sup>®</sup> AC'97 (REV. 2.2) conforme ai requisiti                                                            |
|              | Microsoft <sup>®</sup> PC2001                                                                                                    |
|              | • Buffer per auricolare integrato e PLL interno, quest'ultimo                                                                    |
|              | risparmiando ulteriori cristalli.                                                                                                |
|              | La linea ingresso/uscita posteriore condividono lo stesso                                                                        |
|              | Jack; centrale/basso condividono il jack MIC                                                                                     |
|              | Supporto Digital S/PDIF OUT     Motore audio CPL® 3D: HPTE compatibile BS3D                                                      |
| Porto I/O    | La scheda madro è detata da una soria completa di porte o                                                                        |
| integrate    | connettori I/O.                                                                                                    |
| integrate    | <ul> <li>Due porte PS/2 per tastiera e mouse</li> </ul>                                                                          |
|              | Una porta seriale                                                                                                    |
|              | Una porta VGA                                                                                                    |
|              | Una porta parallela                                                                                                    |
|              | • Due porte IEEE1394a (una sul pannello posteriore, e un                                                                         |
|              | terminale IEEE1394a integrato)                                                                                                   |
|              | Sei porte USB (quattro porte sul pannello posteriore,                                                                            |
|              | terminali USB a bordo che offrono due porte extra) – USB                                                                         |
|              | <ul> <li>Jack audio per microfono, ingresso linea e uscita linea</li> </ul>                                                      |
| Monitoraggio | Monitoraggio hardware integrate por la temporatura di sistema                                                                    |
| hardware     | e CPU velocità della ventola e tensioni della scheda madre                                                                       |
|              | Cupporto lo configurazione Dius? Disu della serificiata -                                                                        |
| Fiash RUM a  | Supporta la configurazione Plug&Play delle periferiche e<br>schede di espansione                                                 |
| 50100        |                                                                                                    |

| ETHERNET LAN                                                          | <ul> <li>Soluzione del layer fisico 10Base-TX/100Base-T</li> </ul>                                                      |
|-----------------------------------------------------------------------|----------------------------------------------------------------------------------------------------|
| integrata                                                             | <ul> <li>Doppia velocità – 100/10 Mbps</li> </ul>                                                                       |
| (opzionale)                                                           | <ul> <li>Interfaccia MII Interface con la scheda di</li> </ul>                                                          |
|                                                                       | controllo/configurazione & stato Ethernet                                                                               |
|                                                                       | Negoziazione automatica: 10/100, Full/Half Duplex                                                                       |
|                                                                       | Conforme a tutti gli standard applicabili IEEE802.3,                                                                    |
|                                                                       | 10Base-T e 100Base-TX                                                                                                   |
| USB 2.0                                                               | Conforme alle specifiche Universal Serial Bus 2.0                                                                       |
|                                                                       | Conforme alle specifiche Intel Enhanced Host Controller<br>revisione 0.95                                               |
|                                                                       | Conforme alle specifiche Universal Host Controller                                                                      |
|                                                                       | Internace revisione 1.1                                                                                                 |
|                                                                       | Il dispositivo PCI multifunzione consiste di due schede di<br>controllo LIHCI por la trasmissione sognali piene/basse e |
|                                                                       | una scheda di controllo EHCI per la trasmissione segnali                                                                |
|                                                                       | ad alta velocità.                                                                                                    |
|                                                                       | Il porto hub di base consiste di 4 porte downstream con                                                                 |
|                                                                       | ricetrasmittenti integrati nel layer fisico condivisi dalla                                                             |
|                                                                       | scheda di controllo interfaccia UHCI e EHCI                                                                             |
|                                                                       | Supporto per interfaccia risparmio energia bus PCI                                                                      |
|                                                                       | specifiche release 1.1                                                                                                  |
|                                                                       | Supporto per tutte le porte downstream precedenti                                                                       |
| IEEE 1394                                                             | Piena compatibilità con le specifiche IEEE1394 - 1995                                                                   |
| (opzionale)                                                           | per bus seriale ad alte prestazioni e standard P1394a                                                                   |
|                                                                       | drait 2.0.                                                                                                    |
|                                                                       | Fornisce due porte compatibili cavo a 100/200/400 Mbit/s     e disponibili con una o due porte                          |
|                                                                       | Supporta la barriera di isolamento elettrica onzionale                                                                  |
|                                                                       | 1394 Annex J in prossimità dell'interfaccia PHY-link                                                                    |
|                                                                       | Supporta la funzione di spegnimento per conservare                                                                      |
|                                                                       | energia nell'uso con batterie.                                                                                          |
|                                                                       | <ul> <li>Segnalazione informazioni classe di potenza del nodo per</li> </ul>                                            |
|                                                                       | la gestione energetica                                                                                                  |
| Firmware BIOS                                                         | Questa scheda madre adotto un BIOS AMI che permette agli                                                                |
|                                                                       | utenti di configurare le caratteristiche principali del sistema,                                                        |
|                                                                       | inclusi:                                                                                                    |
|                                                                       | Gestione energia                                                                                                    |
|                                                                       | Allarmi wake up                                                                                                    |
|                                                                       | Parametri CPU                                                                                                    |
|                                                                       | Temporizzazione CPU e memoria                                                                                           |
|                                                                       | Il firmware può anche essere usato per impostare i parametri                                                            |
|                                                                       | per diverse velocità di clock.                                                                                          |
| Nota: Alcune specifiche hardware ed elementi software sono soggetti a |                                                                                                    |

Alcune specifiche haraware variazioni senza preavviso.

# Lista de Verificación

Compare los contenidos del paquete de la placa principal con la sigte. lista:

#### Ítems Estándares

- Una placa principal
- Un cable cinta del lector de diskette
- Un cable cinta de la unidad IDE
- Un CD de soporte en software de autoinstalación
- Este manual del usuario

#### Características

| Procesador                                                 | <ul> <li>Soporta CPU de paquete de Socket462</li> <li>Soporta procesadores AMD Athlon XP/Athlon/Duron</li> <li>Soporta Bus de Lado Frontal 333 MHz</li> </ul>                                                                                                    |
|------------------------------------------------------------|----------------------------------------------------------------------------------------------------|
| Chipset                                                    | Los chipsets SiS746 Northbridge y SiS963 Southbridge se basan de una arquitectura innovadora y escalable con fiabilidad y rendimiento comprobados.                                                                                                    |
| Memoria                                                    | <ul> <li>Dos ranuras 184-pin DIMM para módulos de memoria<br/>DDR</li> <li>Soporta DDR hasta bus de memoria de 400 MHz</li> <li>Memoria máxima instalada es 2GB</li> <li>Nota: Puede trabajar en DDR400 con<br/>sobrecronometraje, pero no se le garantiza una<br/>operación normal.</li> </ul>                                                                                                    |
| Ranuras de<br>Expansión                                    | <ul> <li>Una ranura CNR (Communications and Networking<br/>Riser) para insertar a las tarjetas de receptores<br/>especiales con la función de Sonido/Módem</li> <li>Tres ranuras 32-bit PCI para interfaz de bus frontal PCI<br/>2.2-conforme</li> </ul>                                                                                                    |
| Canales IDE<br>abordo                                      | <ul> <li>Canales PCI IDE primario y secundario</li> <li>Soporte para modos PIO (entrada/salida programable)</li> <li>Soporte para el modos de Multiword DMA</li> <li>Soporte para Bus Mastering y el modos Ultra DMA<br/>100/133</li> </ul>                                                                                                    |
| Suministro de<br>Energía &<br>Administración<br>de Energía | <ul> <li>Conector de suministro de energía ATX</li> <li>Satisface los requisitos ACPI 1.0b y APM 1.2,<br/>encendido/apagado de teclado</li> <li>Soporta Alarma RTC, Despertar En Módem, Despertar<br/>AC97, y Despertar USB</li> </ul>                                                                                                    |
| Especificación<br>VGA Integrada                            | <ul> <li>GPU (Unidad de Procesamiento de Gráficas/Graphics<br/>Processing Unit)         <ul> <li>Reloj Xabre 200 AGP8X 256-bit GPU corre de<br/>200MHz</li> </ul> </li> <li>MEMORIA DE MUESTRA         <ul> <li>64MB DDR incoporado abordo corre de 400MHz<br/>(DDR400)</li> </ul> </li> <li>CARACTERÍSTICAS DE MOTOR 3D         <ul> <li>Soporta Direct 3D versión 8.1; pixel shader versión<br/>1.3             <ul> <li>Soporta AGP 8X para textura/vertex fetch</li> <li>32-bit punto flotante incorporado.</li> </ul> </li> </ul> </li> </ul> |

|                        | Transformación/lluminación de Geometría VLIW                                                                                        |
|------------------------|----------------------------------------------------------------------------------------------------|
|                        | (T/L) y motor de setup triangular                                                                                                   |
|                        | <ul> <li>incorporadas y 8 unidades de textura (APST)</li> </ul>                                                                     |
|                        | <ul> <li>Soporta hasta tamaño de textura 2048x2048</li> </ul>                                                                       |
|                        | <ul> <li>Motor de rendimiento de sonido estéreo de</li> </ul>                                                                       |
|                        | hardware incorporado                                                                                                    |
|                        | <ul> <li>Soporta 2X/4X anti-aliasing de escena completa</li> <li>CARACTERÍSTICAS DE MOTOR 2D</li> </ul>                             |
|                        | <ul> <li>Direct Draw Accelerator incorporado</li> </ul>                                                                             |
|                        | <ul> <li>Conformidad con las normas MPEG-2 MP @ ML</li> </ul>                                                                       |
|                        | <ul> <li>Registro de compensación de movimiento<br/>incorporado</li> </ul>                                                          |
|                        | <ul> <li>Soporta hasta descodificación de índice de bit de<br/>20Mbit/seg</li> </ul>                                                |
|                        | <ul> <li>Reproducción Direct DVD a TV</li> </ul>                                                                                    |
|                        | <ul> <li>Soporta ventanas de vídeo singulares con función<br/>de solape</li> </ul>                                                  |
|                        | <ul> <li>Soporta función de solape de gráficas y vídeo</li> </ul>                                                                   |
|                        | <ul> <li>Soporta solape de reproducción de sub-imagen en<br/>DVD</li> </ul>                                                         |
|                        | <ul> <li>RAM de corrección de Gama independiente</li> </ul>                                                                         |
|                        | incorporado                                                                                                    |
|                        | RESOLUCION                                                                                                    |
|                        | <ul> <li>Soporta normas VESA de modos de graficas de<br/>resolución super alta, hasta 2048x1536x32 bpp</li> </ul>                   |
| Codec de Sonido        | Arquitectura de hardware 6-CH permite southbridge                                                                                   |
| AC97                   | multicanal para reproducir sonido 6CH                                                                                               |
|                        | <ul> <li>Compatible con Intel<sup>®</sup> AC'97 (REV. 2.2), satisface los<br/>requisitos do Microsoft<sup>®</sup> BC2001</li> </ul> |
|                        | Buffer de auriculares incorporado y PLL interno, que                                                                                |
|                        | ahorra el cristal adicional                                                                                                    |
|                        | Entrada de línea/salida en dorso comparten la misma                                                                                 |
|                        | ciavija, Centro/Bajo comparten la ciavija MIC                                                                                       |
|                        | CRI <sup>®</sup> 3D: HRTE basado de motor de sonido compatible                                                                      |
|                        | de BS3D                                                                                                    |
| Puertos I/O<br>abordos | La placa principal tiene un juego completo de puertos I/O y<br>conectores:                                                          |
|                        | <ul> <li>Dos puertos PS/2 para ratón y teclado</li> </ul>                                                                           |
|                        | Un puerto serial                                                                                                    |
|                        | Un puerto VGA                                                                                                    |
|                        | Un puerto paralelo                                                                                                    |
|                        | <ul> <li>Dos puertos IEEE1394a (un puerto de panel trasero, un<br/>obtendo de lEEE1394a (un puerto de panel trasero, un</li> </ul>  |
|                        | Cabezal de IEEE 1394a abordo)                                                                                                    |
|                        | <ul> <li>Sels puertos OSB (cuarto puertos de parter trasero,<br/>cabezales USB abordos que proveen dos puertos</li> </ul>           |
|                        | extras)— USB2.0                                                                                                    |
|                        | Clavijas de sonido para micrófono, entrada y salida de                                                                              |
|                        | línea                                                                                                    |
| Monitorización         | Monitor de hardware incorporado para las temperaturas de                                                                            |
| de Hardware            | CPU & Sistema, velocidades de ventilador y voltajes de la                                                                           |
|                        | piaca principal.                                                                                                    |
| Flash ROM              | Supports Plug and Play configuration of peripheral devices                                                                          |

| Abordo                                    |                                                                                                    |
|-------------------------------------------|----------------------------------------------------------------------------------------------------|
| Ethernet LAN<br>Incorporado<br>(opcional) | <ul> <li>Solución de Capa Física 10Base-TX/100Base-T</li> <li>Velocidad Dual – 100/10 Mbps</li> <li>Interfaz MII al Controlador de Ethernet/Configuración &amp; Estado</li> <li>Autonegociación: 10/100, Completo/Medio Duplex</li> <li>Satisface todas las normas de IEEE802.3, 10Base-T y 100Base-TX aplicables</li> </ul>                                                                                                    |
| USB 2.0                                   | <ul> <li>Conforme con la Especificación Bus Serie Universal<br/>Edición 2.0</li> <li>Conforme con la Especificación Interfaz de Controlador<br/>de Receptor Mejorado de Intel Edición 0.95</li> <li>Conforme con la Especificación Interfaz de Controlador<br/>de Receptor Universal Edición 1.1</li> <li>Componente PCI multi-función compuesto de dos<br/>centros Controladores de Interfaz UHCI para señalización<br/>de velocidad total-/baja- y un centro Controlador de<br/>Interfaz EHCI para señalización de alta velocidad</li> <li>Hub Raíz compuesto de 4 puertos de frente a la corriente<br/>con receptor transmisor de nivel físico integrado y<br/>compartido por UHCI y Controlador de Receptor EHCI</li> <li>Soporta Especificación PCI-Bus Interfaz de<br/>Administración de Energía edición 1.1</li> <li>Soporte antiguo para todos los puertos de frente a la<br/>corriente</li> </ul> |
| IEEE 1394a<br>(opcional)                  | <ul> <li>Suministro de apoyo total de IEEE1394a-1995 para bus<br/>de serie de alto rendimiento y la P1394a diseño 2.0<br/>convencional</li> <li>Provee tres puertos de cable plenamente conformes a<br/>100/200/400 Mbits/s y disponible con uno, dos o tres<br/>puertos</li> <li>Soporta 1394a Anexo J barrera de aislamiento eléctrico<br/>opcional a PHY-Interfaz link</li> <li>Soporta característica de corte de corriente para<br/>conservar energía en aplicaciones que funcionan con<br/>pilas</li> <li>Nodo energía-señalización de información de categoría<br/>para la administración de energía del sistema</li> </ul>                                                                                                    |
| BIOS<br>Firmware                          | <ul> <li>Dieses Mainboard setzt das AMI BIOS ein, mit dem der<br/>Anwender viele Systemeigenschaften selbst konfigurieren<br/>kann, einschließlich der folgenden:</li> <li>Energieverwaltung</li> <li>Wake-up-Alarm</li> <li>CPU-Parameter und Speichertiming</li> <li>CPU- und Speichertiming</li> <li>Mit der Firmware können auch Parameter für verschiedene<br/>Prozessortaktgeschwindigkeiten eingestellt werden.</li> </ul>                                                                                                    |

*Nota:* Algunas especificaciones de hardware e ítems de software son sujetos a cambio sin previo aviso.

# チェックリスト

下記のチェックリストに列挙されている製品が同封されているかを確認して ください。

# 標準同封アイテム

- メインボード 1枚
- ディスクドライブ用リボンケーブル 1個
- IDE ドライブ用リボンケーブル 1個
- 自動インストール機能対応ソフトウェア CD 1 枚
- ユーザーマニュアル

### 製品特徴

| プロセッサ              | • Socket462 パケット CPU をサポート                                                                                                   |
|--------------------|----------------------------------------------------------------------------------------------------|
|                    | • Athlon XP/Athlon/Duron プロセッサをサポート                                                                                          |
|                    | • 333 MHz システムバスをサポート                                                                                                    |
| チップセット             | SiS746 Northbridge と SiS963 Southbridge チップセットは、<br>革新的かつ拡張性の高いアーキテクチャを採用し、高い安定<br>性およびパフォーマンスが保証されています。                     |
| メモリ                | <ul> <li>DDR メモリモジュール用の 2 つの 184 ピン DIMM スロット</li> <li>最大 400 MH z メモリバスまで DDR をサポート</li> <li>インストール可能な最大メモリは 2GB</li> </ul> |
|                    | メモ:オーバークロックによりDDR400に達することができますが、正常な操作は保証できません。                                                                              |
| 拡張スロット             | <ul> <li>オーディオ/モデム機能を搭載した特殊ライザカード用の<br/>CNR (Communications and Networking Riser) スロット</li> </ul>                            |
|                    | を搭載                                                                                                    |
|                    | <ul> <li>PCI2 2 準拠バスインターフェース用の 3 つの 32 ビット</li> </ul>                                                                        |
|                    | PCI スロット                                                                                                    |
| オンボード IDE チ<br>ャネル | <ul> <li>プライマリおよびセカンドリ PCI IDE チャネルを提供<br/>しています</li> </ul>                                                                  |
|                    | <ul> <li>PIO (programmable input/output) モードをサポート<br/>します</li> </ul>                                                         |
|                    | <ul> <li>マルチワード DMA モードをサポートします</li> </ul>                                                                                   |
|                    | <ul> <li>バスマスタ機能及び Ultra DMA 100/133 モードをサポー</li> </ul>                                                                      |
|                    | ► L L L L L L L L L L L L L L L L L L L                                                                                      |
| 電源と電源の管理           | <ul> <li>ACPI 1 0b お上び APM 1 2 更件 キーボード雷源オン/オ</li> </ul>                                                                     |
|                    | 7に対応                                                                                                    |
|                    | <ul> <li>RTC アラーム Wake On モデム AC97 Wake-Un LISB</li> </ul>                                                                   |
|                    | Wake-Up をサポート                                                                                                    |
| 統合 VGA 仕様          | GPU (Graphics Processing Unit)                                                                                               |
|                    | - 200MHz からの Xabre 200 AGP8X 256 ビット GPU ク                                                                                   |
|                    | ロック                                                                                                    |

|             | <ul> <li>ディスプレイメモリ</li> </ul>                                            |
|-------------|--------------------------------------------------------------------------|
|             | – 400MHz からの内蔵 64MB DDR オンボードメモリ                                         |
|             | (DDR400)                                                                 |
|             | <ul> <li>3D エンジン機能</li> </ul>                                            |
|             | - Direct 3D バージョン 8.1、ピクセルシェイダー                                          |
|             | バージョン 1.3 をサポート                                                          |
|             | - テクスチャ/バーテックスフェッチのための AGP 8X                                            |
|             | をサポート                                                                    |
|             | – 内蔵 32 ビットフローティングポイント VLIW ジオ                                           |
|             | メトリ転送/照明(T/L)とトライアングルセット                                                 |
|             | アップエンジン                                                                  |
|             | – 内蔵の4ピクセルプログラム可能レンダリングパ                                                 |
|             | イプラインと8テクスチャユニット (4P8T)                                                  |
|             | <ul> <li>最大 4078x1048 テクスチャサイズまで対応</li> </ul>                            |
|             | - 内蔵ハードウェアステレオ自動レンダリングエン                                                 |
|             | ジン                                                                       |
|             | - 2X/4Xフルシーンアンチェリアス対応                                                    |
|             | <ul> <li>2D.エンジン機能</li> </ul>                                            |
|             | - 内蔵 Direct Draw アクセレレータ                                                 |
|             | - MPFG-2 MP @ MI 標準対応                                                    |
|             |                                                                          |
|             | - 最高 20M ビット/秒のビットレートでコーディング                                             |
|             | なけ こう トレン こう トレー トレー アントレン                                               |
|             | <ul> <li>DVD から TV への直接再生</li> </ul>                                     |
|             | - オーバーレイ機能付シングルビデオウィンドウに                                                 |
|             | 対応                                                                       |
|             | - グラフィックお上びビデオオーバーレイ機能に対                                                 |
|             | アファイファ No CO C アスス マーマー Million                                          |
|             | - DVD サブピクチャ再生オーバーレイに対応                                                  |
|             | - 内蔵された独立ガンマ修正 RAM                                                       |
|             | ● <b>解像</b> 度                                                            |
|             | - VESA 標準認高解像度グラフィックモードで                                                 |
|             | 2048x1536x32 hpp に対応                                                     |
| 1007 ナーディナ  | <ul> <li>6-CHハードウェア構造で複数チャンネルの Southbridge</li> </ul>                    |
| AU91 A ーナイム | によろ 6CH オーディオ再生を実現                                                       |
| 1-199       | • Intel <sup>®</sup> AC' 97 (REV. 2.2) 進拠. Microsoft <sup>®</sup> PC2001 |
|             | 要件に符合                                                                    |
|             | <ul> <li>内蔵イヤフォンバッファと内部 PLL。後者は追加クリス</li> </ul>                          |
|             | タルを節約                                                                    |
|             | • ライン入力/リア出力が同じジャックを共有。中央/ベー                                             |
|             | スが同じ MIC ジャックを共有                                                         |
|             | • デジタル S/PDIF 出力サポート                                                     |
|             | • CRL <sup>®</sup> 3D:HRTF ベースの BS3D 対応オーディオエンジン                         |
| オンボード 1/0 ポ | このメインボードにはフルセットの 1/0 ポートおよび コネク                                          |
|             | このブインホートにはノルビジトの1/0ホートわよびコイジ<br>タが拨載されています:                              |
| -r          |                                                                          |
|             | <ul> <li>マリスおよびキーホード同け PS/2 ホート X 2</li> <li>ンリスルポート X 1</li> </ul>      |
|             |                                                                          |
|             |                                                                          |
|             |                                                                          |
|             | I ● IEEEL ホート X Z                                                        |

|                 | • 6 つの USB ポート(背面に 4 ポート、オンボード USB へ                                                                                                    |
|-----------------|----------------------------------------------------------------------------------------------------|
|                 | У.                                                                                                    |
|                 | ダーが2つの外部ポートを提供)- USB2.0                                                                                                    |
|                 | <ul> <li>マイクロフォン、Line In、Line Out 向けのオーディオ</li> </ul>                                                                                                    |
|                 |                                                                                                    |
| ハードウェアのモ        | CPUやシステムの温度、ファンスピード、メインボードの電圧                                                                                                    |
| ニダー機能           | 等のハードウェアの状態を監視します。                                                                                                    |
| オンボードフラッ        | 周辺機器や拡張カードの Plug&Play 設定情報を保存します。                                                                                                    |
| シュ ROM          |                                                                                                    |
| 内蔵イーサネット        | <ul> <li>10Base-TX/100Base-T物理レイヤーソリューション</li> </ul>                                                                                                    |
| LAN (optional)  | • デュアルスピード - 100/10 Mbps                                                                                                    |
|                 | <ul> <li>イーサネットコントローラ/設定&amp;状態への MII インター</li> </ul>                                                                                                    |
|                 | フェース                                                                                                    |
|                 | <ul> <li>         ・ 目動ネコシエーション:10/100 全/半一重         ・         ・         ・</li></ul>                                                                                                    |
|                 | <ul> <li>すべてのIEEE 802.3、IOBase=T、IOOBase=TX 標準に対応</li> </ul>                                                                                                    |
| USB 2.0         | <ul> <li>USB2.0 仕様に準拠</li> <li>Ly L の FUGL (File and Hyper Control Hyper Control Hyper Con</li></ul> |
|                 | • Intel () EHCI (Ennanced Host Controller Interlace)                                                                                                    |
|                 | 0.9911惊心理妙                                                                                                    |
|                 | • Uncl (Universal nost Controller Interlace) 1.1 任<br>接近海伽                                                                                                    |
|                 | <ul> <li>PCI 多機能デバイスは 高速シグナリング田に9つの</li> </ul>                                                                                                    |
|                 | 「HCI ホストコントローラコアで構成                                                                                                    |
|                 | <ul> <li>ルートハブは IHCI と FHCI ホストコントローラ共用の統</li> </ul>                                                                                                    |
|                 | 合物理レイヤー受信機を搭載したダウンストリーム専用                                                                                                    |
|                 | の4つのポートから構成                                                                                                    |
|                 | <ul> <li>PCI バス電源管理インターフェース 1.1 仕様</li> </ul>                                                                                                    |
|                 | <ul> <li>全てのダウンストリーム専用ポートにレガシーサポート</li> </ul>                                                                                                    |
| IEEE 1394a      | <ul> <li>高性能シリアルバスと P1394a ドラフト 2.0 基準のための</li> </ul>                                                                                                    |
| (optional)      | IEEE1394a-1995 提供に完全対応                                                                                                    |
| •••             | <ul> <li>100/200/400 Mbits/秒の完全準拠ケーブル X 3 を提供、</li> </ul>                                                                                                    |
|                 | 1、2、3 ポートで使用可能                                                                                                    |
|                 | • PHY-リンクインターフェースでオプショナル 1394a An-                                                                                                    |
|                 | nex J 電子隔離バリアをサポート                                                                                                    |
|                 | <ul> <li>バッテリー操作中の節電のためにパワーダウン機能をサ</li> </ul>                                                                                                    |
|                 |                                                                                                    |
|                 | • システム電源管理用のノート電源クラス情報シクテル                                                                                                    |
| BIOS            | 本メインボードは次きのシステム機能を含めた設定をするこ                                                                                                    |
| ファームワェア         | とができる AMIBIOS を採用しています:                                                                                                    |
|                 | <ul> <li>電源管理</li> </ul>                                                                                                    |
|                 | <ul> <li>Wake-up アラーム</li> </ul>                                                                                                    |
|                 | <ul> <li>UPU ハフメータおよびメモリタイミンク         ODU や トボゆき ゆ なくこうど     </li> </ul>                                                                                                    |
|                 | <ul> <li>UPU およいめもりタイミング</li> <li>スの他に、久廷プロセッサクロック声座のパラブ、クた記字</li> </ul>                                                                                                    |
|                 | てい他に、合種ノロセツサクロツク速度のハフメーダを設定<br>オストレができます                                                                                                    |
|                 | - り る こ こ か じ さ ま り 。                                                                                                    |
| <b>メモ:</b> 一部のハ | ードウェア仕様及びソフトウェアアイテムは予告なく                                                                                                    |
| 変更され            | ることがあります。                                                                                                    |

# 품목 목록

다음 품목들이 메인보드 패키지에 모두 포함되어 있는지 확인해 보십시오:

#### 표준 품목

- 메인 보드 1 개
- 디스켓 드라이브 리본 케이블 1 개
- IDE 드라이브 리본 케이블 1 개
- 자동 설치 소프트웨어 지원 CD 1 개
- 본 사용자 설명서

### 기능

| 프로세서              | • 소켓 462 패키지 CPU 지원.                                                                                                    |
|-------------------|----------------------------------------------------------------------------------------------------|
| "                 | • AMD Athlon XP/Athlon/Duron 프로세서 지원                                                                                                    |
|                   | • 333 MHz Front-Side Bus 지원                                                                                                    |
| 칩셋                | SiS746 Northbridge 및 SiS963 Southbridge 칩셋은<br>혁신적이고 범위성을 지닌 아키텍처를 기초로 하여 인정된<br>신뢰성과 성능을 지닌다.                                                                     |
| 메모리               | <ul> <li>DDR 메모리 모듈용 184 핀 DIMM 슬롯 2 개</li> <li>DDR 을 최대 400 MHz 메모리 버스까지 지원</li> <li>최대 설치 메모리 2GB</li> </ul>                                                     |
|                   | 노 <b>트:</b> 오버 클록킹으로 DDR400 을 작동할 수는<br>있으나 일반 작동 시 실행될지는<br>보장할 수 없음.                                                                                             |
| 확장 슬롯             | <ul> <li>오디오/모뎀 기능을 지닌 스페셜 라이저 카드 삽입용<br/>CNR (Communications and Networking Riser) 슬롯 1<br/>개</li> <li>PCI 2.2 호환 버스 인터페이스용 32 비트 PCI 슬롯 3 개</li> </ul>           |
| Onboard IDE<br>채널 | <ul> <li>주, 부 PCI IDE 채널</li> <li>PIO (programmable input/output) 모드 지원</li> <li>Multiword DMA 모드 지원</li> <li>Bus Mastering 및 Ultra DMA 100/133 모드 지원</li> </ul>   |
| 파워 써플라이           | • ATX 파워 써플라이 커넥터                                                                                                    |
| 및 전원 관리           | • ACPI 1.0b 및 APM 1.2 요구 사항 부합, 키보드 전원<br>on/off                                                                                                    |
|                   | • RTC 알람, Wake On 모뎀, AC97 Wake-Up 및 USB<br>Wake-Up 지원                                                                                                    |
| 통합 VGA 사양         | <ul> <li>GPU (Graphics Processing Unit)         <ul> <li>200MHz 실행 Xabre 200 AGP8X 256-bit GPU<br/>클록</li> <li>디스플레이 메모리             <ul></ul></li></ul></li></ul> |
|                   | • 3D 엔진 특징                                                                                                    |

|             | - Direct 3D 버전 8.1 지원; pixel shader 버전 1.3             |
|-------------|--------------------------------------------------------|
|             | - texture/vertex fetch 용 AGP 8X 지원                     |
|             | - 내장 32 비트 플로팅 포인트 VLIW Geometry                       |
|             | Transform/Lighting (T/L) 및 트라이앵글 셋업                    |
|             | 엔진                                                     |
|             | - 내장 4 픽셀 프로그램 가능한 랜더링 파이프라인 및                         |
|             | 8 개의 텍스쳐 유닛 (4P8T)                                     |
|             | - 최대 2048x2048 텍스쳐 크기 지원                               |
|             | - 내장 하드웨어 스테레오 오토 랜더링 엔진                               |
|             | - 2X/4X full scene anti-aliasing 지원                    |
|             | • 2D 에지 트지                                             |
|             | - Direct Draw 가소기 내자                                   |
|             | MPEC-2 MP @ MI 표준 브하                                   |
|             | - MILG 2 MI @ ML 포킨 구함<br>에라 다 려 버 려 근 지               |
|             | - 내장 도선 모장 도식<br>키리 200/15:t/ang 비도 소드 티크티 기이          |
|             | - 최대 20141DH/SEC 미드 국도 디고딩 시원<br>DVD 렌이 TV 그 에그 레레     |
|             | - DVD 에서 IV 도 마도 새생                                    |
|             | - 오버레이 기증의 상글 비니오 상 시원                                 |
|             | - 그래픽 및 비디오 오버레이 기능 지원                                 |
|             | - DVD sub-picture 재생 오버레이 지원                           |
|             | - 내장 녹립적 감마 수정 RAM 내장                                  |
|             | • 해상도                                                  |
|             | - VESA 표준 고해상도 그래픽 모드 지원, 최대                           |
|             | 2048x1536x32 bpp                                       |
| AC97 오디오 코덱 | • 6-CH 하드웨어 아키텍쳐로 멀티 채널 south bridge 의                 |
|             | 6CH 오디오 재생 가능                                          |
|             | • Intel® AC'97 (REV. 2.2) 호환, Microsoft® PC2001        |
|             | 요구 사항 부합                                               |
|             | • 내장 이어폰 버퍼 및 내부 PLL (이것으로 추가적인                        |
|             | 크리스탈을 절약할 수 있다.)                                       |
|             | • 라인 입력/후면 출력은 같은 잭 공유; 중앙/베이스는 MIC                    |
|             | ਤੀ ਨੂੰ ਨੇ ਸੀ<br>ਸ਼ਿਤੀ ਸ਼ਿਤੀ ਨੇ ਸ਼ਿਤੀ ਹੈ ਹੈ             |
|             | • 디시털 S/PDIF 굴덕 시천<br>CDI® OD: UDTD 국방상 DCOD 추천 스디스 생각 |
|             | • CRL° 3D: HR1F 기만의 BS3D 오완 오디오 엔진                     |
| 보드 내장 I/O   | 본 메인보드는 풀 세트의 I/O 포트 및 커넥터가 있다:                        |
| 王三          | • 마우스 및 키보드 용 PS/2 포트 2 개                              |
|             | <ul> <li>시리얼 포트 1 개</li> </ul>                         |
|             | • VGA 포트 1 개                                           |
|             | <ul> <li>패러럴 포트 1 개</li> </ul>                         |
|             | ● IEEE1394a 포트 2 개 (뒷 패널 포트 1 개, 보드 내장                 |
|             | IEEE1394a 해더 1 개)                                      |
|             | • USB 포트 6 개 (뒷 패널 포트 4 개, onboard USB 해더가             |
|             | 2 개의 추가적 포트 제공)— USB2.0                                |
|             | • 마이크 용 오디오 잭, 라인 입력 및 라인 아웃                           |
| 하드웨어        | CPU 및 시스템 온도 팬 속도 및 메인 보드 전압 감지용                       |
| 모니터링        | 하드웨어 모니터링                                              |
| - 110       |                                                        |
| Onboard 플래시 | 주변 장치 및 확장 카드의 플러그 앤 플레이 구성 지원.                        |
| KUM         |                                                        |
| 내장 이더넷 랜    | • 10Base-TX/100Base-T 물리적 레이어 솔루션                      |
| (선택)        | • 듀얼 스피드 - 100/10 Mbps                                 |
|             | • 이더넷 컨트롤러/구성 및 상태를 위한 MII 인터페이스                       |

\_

|                       | • 자동 설정: 10/100, Full/Half Duplex                                                                                                    |
|-----------------------|----------------------------------------------------------------------------------------------------|
|                       | • IEEE802.3, 10Base-T 및 100Base-TX 표준 부합                                                                                                    |
| USB 2.0               | <ul> <li>Universal Serial Bus 2.0 사양 호환</li> <li>Intel 의 Enhanced Host Controller Interface.95 사양<br/>호환</li> <li>Universal Host Controller Interface 1.1 사양 호환</li> <li>2 개의 UHCI 호스트 컨트롤러 (전속/저속 시그널링 용) 과<br/>1 개의 EHCI 호스트 컨트롤러 (고속 시그널링 용) 로<br/>구성된 PCI multi-function 장치</li> <li>UHCI 및 EHCI 호스트 컨트롤러에 의해 공유되는 통합된<br/>물리적 레이어 송수신기와 함께 4 개의 다운 스트림<br/>페이싱 포트로 구성된 루트 허브</li> <li>PCI-Bus 전원 관리 인터페이스 1.1 사양 지원</li> <li>모든 다운스트림 페이싱 포트를 지원하는 Legacy</li> </ul> |
| IEEE 1394a<br>(선택 사항) | <ul> <li>고성능 시리얼 버스 및 P1394a draft 2.0 standard 를<br/>위한 IEEE1394a-1995 규정 지원</li> <li>100/200/400 Mbits/s 에서 1 개, 2 개 또는 3 개의<br/>포트에 사용 가능한 호환 케이블 포트 3 개 제공</li> <li>PHY-link 인터페이스에서 1394a Annex J electrical<br/>isolation barrier 지원</li> <li>배터리 사용 어플리케이션의 에너지 보존을 위한 절전<br/>기능 지원</li> <li>시스템 전원 관리를 위한 Node power-class 정보<br/>시그널링</li> </ul>                                                                                                    |
| BIOS<br>Firmware      | 이 메인보드는 AMI BIOS 를 사용하여 사용자가 다음과 같은<br>시스템 기능을 구성할 수 있도록 한다:<br>• 전력 관리<br>• Wake-up 알람<br>• CPU 파라미터와 메모리 타이밍<br>• CPU 와 메모리 타이밍<br>Firmware 는 각 프로세서 클럭 속도의 파라미터를 설정하는<br>데도 사용될 수 있다.                                                                                                    |
|                       |                                                                                                    |

**노트**: 하드웨어 사양 및 소프트웨어 아이템은 사전 통보 없이 변경될 수 있음.

# 檢査表

請依下列檢查表,核對主機板包裝之內容:

#### 標準項目

- 主機板一片
- 磁碟機排線一條
- IDE 磁碟機排線一條
- 自動安裝 CD 一片
- 本使用手册

### 性能

| • 支援 Socket462 插件型中央處理器                               |
|-------------------------------------------------------|
| • 支援 AMD Athlon XP/Athlon/Duron 處理器                   |
| • 支援 333MHz 的前側匯流排(FSB)                               |
| SiS746 北橋及 SiS963 南橋晶片組,採用了獨創且具有擴充功能                  |
| 的架構,能夠提供最佳的穩定性及功能。                                    |
| • 2 個 DDR 記憶體模組 184 針 DIMM 插槽                         |
| • 支援 DDR 高達 400MHz 記憶體匯流排                             |
| • 合計可支援高達 2GB 的系統記憶容量                                 |
| 附註: 可超頻至 DDR400,但是無法保證可執行正常。                          |
| • 1 個 CNR (Communications and Networking Riser) 槽,可插具 |
| 有音效/數據機功能之特殊 riser cards                              |
| • 3 個 32 位元 PCI 插槽,相容於 PCI2.2 匯流排介面                   |
| <ul> <li>包含主 PCI IDE 通道及次 PCI IDE 通道</li> </ul>       |
| • 支援 PIO (可程式輸出入) 模式                                  |
| ● 支援 Multiword DMA 模式                                 |
| • 支援 Bus Mastering 及 Ultra DMA 100/133 模式             |
| • ATX 電源供應連接器                                         |
| • 支援 ACPI1.0b 及 APM1.2 標準,並且支援鍵盤的電源 on/off            |
| • 支援 RTC Alarm、 Wake On Modem、 AC97 Wake-Up 及 USB     |
| Wake-Up 功能                                            |
| GPU (Graphics Processing Unit)                        |
| - Xabre 200 AGP8X 256 位元 GPU ,最低頻率從                   |
| 200MHz 起<br>III 一三小公廳                                 |
| ● 親不記憶體                                               |
| - (DDR400)内建機載 64MB 400MHz DDR (DDR400)               |
| ● 3D 51 学 J 能<br>                                     |
| - 文援 Dierct 3D 8.1 版,像紊者巴引擎 1.3 版                     |
|                                                       |
| - PN是 32 亚儿爱时仔却村女拍节子祖(VLIW) 登音聘                       |
| 拗/ҧ効/[7/])乃三角構圖已墜                                     |
|                                                       |

|                                        | (4P8T)                                                                     |
|----------------------------------------|----------------------------------------------------------------------------|
|                                        | - 支援高達 2048x2048 材質尺寸                                                      |
|                                        | - 內建硬體音響自動繪圖引擎                                                             |
|                                        | - 支援 2X/4X 全景反鋸齒功能                                                         |
|                                        | ● 2D 引擎功能                                                                  |
|                                        | - 内建 Direct Draw 加速器                                                       |
|                                        | - 相交於 MPEG-2 MP @ MI 標進                                                    |
|                                        | 内孕動能調到這樣深靜                                                                 |
|                                        |                                                                            |
|                                        | - 又仮向连母校 ZOMIOII 位儿逯尿平                                                     |
|                                        | - Direct DVD 电视放影                                                          |
|                                        | - 文援具有里豐切能之甲一彰像硯窗                                                          |
|                                        | - 文援糟斷與影像重豐切能                                                              |
|                                        | - 支援 DVD 子畫面放映重疊功能                                                         |
|                                        | - 內建獨立 Gamma 修正設定記憶體                                                       |
|                                        | <ul> <li>解析度</li> </ul>                                                    |
|                                        | - 支援 VESA 標準超高解析度繪圖模式,高達                                                   |
|                                        | 2048x1536x32 bpp                                                           |
| AC' 97 音效解碼/                           | <ul> <li>6 聲道硬體架構,讓多聲道南橋釋放6 聲道音響</li> </ul>                                |
| 編碼器                                    | • 相容於 Intel <sup>®</sup> AC'97 (REV. 2.2),符合 Microsoft <sup>®</sup> PC2001 |
|                                        | 要求                                                                         |
|                                        | <ul> <li>內建耳機緩衝器以及內裝具有可保存清晰度之 PLL</li> </ul>                               |
|                                        | ● Line-in 及 rear out 共享一個音效端,中低音共享一個麥                                      |
|                                        | 古圃 音妙 端                                                                    |
|                                        | ● 支援動位 S/PDIF 輪出                                                           |
|                                        | ● 相交於 CPL <sup>®</sup> 3D: HPTE based B\$3D 辛鄉引敬                           |
|                                        |                                                                            |
| () () () () () () () () () () () () () | 半土(機似元登地又抜合性制)出入 早久 連接 益・                                                  |
|                                        | • 2個 PS/2 埠,分供滑鼠及鍵盤連接                                                      |
|                                        | • 1 個串列埠                                                                   |
|                                        | • 1個VGA埠                                                                   |
|                                        | <ul> <li>1 個平行埠</li> </ul>                                                 |
|                                        | <ul> <li>2個 IEEE1394a 埠(一個在背面面板,另一個為機載</li> </ul>                          |
|                                        | IEE1394a 連接頭)                                                              |
|                                        | • 6 個 USB 埠(4 個在背面面板,另外 2 個埠則由機載 USB                                       |
|                                        | 連接器提供) USB2.0                                                              |
|                                        | • 麥克風、line-in 及 line-out 音效端                                               |
| 硬體監視                                   | 內建硬體監視功能,可監控 CPU 及系統的溫度、風扇轉速及主                                             |
|                                        | 機板電壓。                                                                      |
|                                        |                                                                            |
| 内建快閃唯讀記憶                               | 用以儲存有關週邊設備及擴充卡的隨插即用(Plug&Play)設定。                                          |
| 컙                                      |                                                                            |
| 內建乙太區域網路                               | • 10Base-TX/100Base-T 實體層技術                                                |
| 功能(選購)                                 | • 100/10 Mbps 雙速                                                           |
|                                        | • 具媒體無關介面(MII)之高速乙太網路控制器,可設定參數                                             |
|                                        | 及狀態                                                                        |
|                                        | • 具自動協調功能: 10/100,全雙工/半雙工網路狀態                                              |
|                                        | • 符合 IEEE802.3、10Base-T 以及 100Base-TX                                      |
| USB 2.0                                | <ul> <li>相容於通用序列埠規格 Revision 2.0</li> </ul>                                |
| 0.00 2.0                               | <ul> <li>相容於 Intel 之增強型主控制器介面規格 Revision 0.95</li> </ul>                   |
|                                        | <ul> <li>相容於通用控制器介面規格 (UHCI) Revision 1.1</li> </ul>                       |
| -                                      |                                                                            |

|                    | <ul> <li>PCI 多功能裝置具有兩個可高/低速送訊之 UHCI 主控制器</li> <li>一個高速送訊之 FHCI 主控制器管</li> </ul>                                                                             |
|--------------------|----------------------------------------------------------------------------------------------------|
|                    | 主集線器配有四個下傳埠,下傳埠內建有 UHCI 和 EHCI 主挑組器出真的實體屬接的要                                                                                                    |
|                    | <ul> <li>支援 PCI 匯流排電源管理介面規格 release 1.1</li> <li>支援所有舊型下傳埠</li> </ul>                                                                                       |
| IEEE 1394a<br>(選購) | <ul> <li>可完全支援 IEEE 1394a-1995 高傳輸功效之序列埠,並符合 P1394a draft 2.0 標準</li> </ul>                                                                                 |
| ~ <u>_</u> ,,      | <ul> <li>提供3個完全相容之纜線埠,支援高達每秒100/200/400</li> <li>Mbit之傳輸速率,且支援1/2/3埠的動作模式</li> </ul>                                                                        |
|                    | • 支援增購 PHY 連結介面之 1394a Annex J 阻電隔板,                                                                                                    |
|                    | <ul> <li>又後齡電药能力反使任未和以電泡成為電源時,前音電力</li> <li>藉由傳輸節點電源訊息以進行系統電源之管理</li> </ul>                                                                                 |
| BIOS 韌體            | 本主機板使用了 AMI BIOS ,使用者可藉此對包括下列之系統<br>功能進行設定:<br>• 電源管理<br>• Wake-up 警示<br>• CPU 參數及記憶體定時<br>• CPU 及記憶體的定時<br>• 數據機的 Wake-up 警示<br>本 BIOS 也可用以設定各種有關處理器頻率的參數。 |
| <b>除料</b> : 有此     | <u>冬门及軟體物件將調狀況滴堂調整,不予只行涌知。</u>                                                                                                    |

# 校验表

将本主板的组件内容与以下校验表进行对照:

#### 标准组件

- 一只主板
- 一条磁盘驱动器带状电缆
- 一条 IDE 驱动器带状电缆
- 一张自动安装软件支持光盘
- 本用户手册

### 特性

| 处理器            | •  支持 Socket462 封装 CPU                                                                                                    |
|----------------|----------------------------------------------------------------------------------------------------|
|                | • 支持 AMD Athlon XP/Athlon/Duron 处理器                                                                                                    |
|                | • 支持 333 MHz 前端总线                                                                                                    |
| 芯片组            | SiS746 北桥和 SiS963 南芯片组是基于一种新型的、可扩展的架构,能提供已经证明的可靠性和高性能。                                                                                                    |
| 内存             | <ul> <li>2 个用于 DDR 内存条的 184-pin DIMM 插槽</li> <li>支持 400 MHz 存储总线 DDR</li> <li>内存最多可达 2GB</li> <li>送明・你可以您 DDR 400 超頻工作,但不但证完能增加</li> </ul>                            |
|                | <b>说明</b> ·窓可以符 DDK400 超频工作 但不保证已能够<br>正常工作。                                                                                                    |
| 扩展槽            | <ul> <li>1 个 CNR (通信网络转接) 插槽,用来插入具有音频/调制解调器功能的转接卡</li> <li>3 个用于 PCI 2.2 兼容总线接口的 32 位 PCI 插槽</li> </ul>                                                               |
| Onboard IDE 通道 | <ul> <li>Primary 和 Secondary PCI IDE 通道</li> <li>支持 PIO (可编程输入/输出) 模式</li> <li>支持 Multiword DMA 模式</li> <li>支持 Bus Mastering (总线控制) 和 Ultra DMA 100/133 模式</li> </ul> |
| 电源及电源管理        | <ul> <li>ATX 电源接口</li> <li>符合 ACPI 1.0b 和 APM 1.2 规格、键盘电源开/关</li> <li>支持 RTC 报警、调制解调器唤醒、AC97 唤醒和 USB 唤醒</li> </ul>                                                    |
| 集成 VGA 规格      | <ul> <li>GPU(图形处理单元)         <ul> <li>Xabre 200 AGP8X 256-位 GPU,最低运行时钟为200MHz</li> <li>显示内存                  <ul></ul></li></ul></li></ul>                            |

|                      | <ul> <li>内建 4 像素可编程染色管道技术和 8 纹理单元<br/>(4P8T)</li> <li>支持 2048x2048 纹理尺寸</li> <li>内建硬件立体声自动染色引擎</li> <li>支持 2X/4X 全景防叠处理</li> <li>2D 引擎功能</li> <li>内建 Direct Draw 加速器</li> <li>符合 MPEG-2 MP @ ML 标准</li> <li>内建运动位移补偿 logig</li> <li>支持 20Mbit/sec 位速率解码</li> </ul> |
|----------------------|----------------------------------------------------------------------------------------------------|
|                      | - Diffect DVD 到 IV 播放<br>- 支持具有重叠功能的单视频窗口                                                                                                    |
|                      | <ul> <li>支持图像和视频重叠切能</li> <li>支持 DVD 子图像播放重叠</li> </ul>                                                                                                    |
|                      | <ul> <li>− 内建独立的图像校正 RAM</li> <li>● 分辨率</li> </ul>                                                                                                    |
|                      | <ul> <li>支持 VESA 标准超高分辨率模式,可到 2048x</li> <li>1536x32 bpp</li> </ul>                                                                                                    |
| AC97 Audio           | • 6-CH 硬件结构,允许多通道南桥播放 6CH 音频                                                                                                    |
| Codec                | • Intel <sup>®</sup> AC'97 (REV. 2.2) 兼容,符合 Microsoft <sup>®</sup><br>PC2001 抑格                                                                                                    |
|                      | • 内建耳机缓冲和内部 PLL,后者可节省更多的晶体                                                                                                    |
|                      | • 线入/后置输出共享同一插孔;中置/低音输出共享 MIC 插                                                                                                    |
|                      | れ<br>• 支持数字 S/PDIF OUT                                                                                                    |
|                      | • CRL <sup>®</sup> 3D:基于 HRTF 的 BS3D 兼容音频引擎                                                                                                    |
| Onboard I/O 端口       | 此主板具有完整的 I/O 端口和插孔:                                                                                                    |
|                      | • 2 个用于鼠标和键盘的 PS/2 端口                                                                                                    |
|                      | ● 1 个甲口<br>● 1 个 VGA 端口                                                                                                    |
|                      | <ul> <li>1 个并口</li> </ul>                                                                                                    |
|                      | • 2 个 IEEE1394a 端口(主板后面板带 1 个端口,板上                                                                                                    |
|                      | IEEE1394a 接口提供另一个端口)     6 个 USB 端口 (主板后面板帯 4 个 USB 端口 板上 USB                                                                                                    |
|                      | 接口最多可再提供 2 个端口) — USB2.0                                                                                                    |
|                      | • 麦克风、线入和线出声音插孔                                                                                                    |
| 硬件监测                 | 内建硬件监测功能,对 CPU 和系统温度、风扇速度和主板<br>电压进行监测。                                                                                                    |
| Onboard Flash<br>ROM | 支持外围设备和扩展卡的即插即用配置。                                                                                                    |
| 内建以太网 LAN            | • 10Base-TX/100Base-T 物理层解决方案                                                                                                    |
| (可选)                 | <ul> <li>● 双速 - 100/10 Mbps</li> <li>● 到以大网控制器的 MII 接口/配置和状态</li> </ul>                                                                                                    |
|                      | <ul> <li>自动侦测: 10/100, 全/半双工</li> </ul>                                                                                                    |
|                      | • 符合所有相应的 IEEE 802.3、10Base-T 和 100Base-Tx                                                                                                    |
|                      | 标准                                                                                                    |
| USB 2.0              | <ul> <li>付 行 理 用 甲 行 忌 支 规 格 2.0 成 平</li> <li>符 合 Intel 0 95 版 本 的 博 强 主 控 器 接 口 抑 終</li> </ul>                                                                                                    |
|                      | <ul> <li>符合 1.1 版本的通用主控器接口规格</li> </ul>                                                                                                    |

| <ul> <li>支持 1.1 版本的 PCI 总线电源管理接口规格</li> <li>支持所有传统下行端口</li> </ul>               |   |
|---------------------------------------------------------------------------------|---|
| IEEE 1394a         • 完全支持 IEEE1394a-1995 关于高性能串行总线的规划                           | 和 |
| (可选) P1394a draft 2.0 标准                                                        |   |
| <ul> <li>提供3 个元全符合的有线端口(速度为 100/200/400<br/>Mb;+) 並可运行左一个 两个或三个端口模式下</li> </ul> |   |
| ■ PHY-link 接口支持可洗的 1394a Anney I 由隔离热                                           | ል |
| • 支持省电功能,以保存电池驱动应用的能量                                                           | - |
| • 用于系统电源管理的节点电源级信息信令                                                            |   |
| BIOS 此主板使用 AMI BIOS,可以让用户自己配置以下系统功能                                             | : |
| ● 电源管理                                                                          |   |
| ● 唤醒报警                                                                          |   |
| • CPU 参数和记忆定时                                                                   |   |
| • CPU 和记忆定时                                                                     |   |
| 还可用于设置不同处理器时钟速度的参数。                                                             |   |

说明: 部分硬件规格和软件项目若有更改恕不另行通知。

# TABLE OF CONTENTS

| Preface                                | i   |
|----------------------------------------|-----|
| Features and Packing List Translations | iii |
| CHAPTER 1                              | 1   |
| Introducing the Mainboard              | 1   |
| Introduction                           | 1   |
| Checklist                              | 1   |
| Standard Items                         | I   |
| Features                               | 2   |
| Choosing a Computer Case               | 4   |
| Mainboard Components                   | 5   |
| CHAPTER 2                              | 7   |
| Installing the Mainboard               | 7   |
| Safety Precautions                     | 7   |
| Quick Guide                            | 7   |
| Installing the Mainboard in a Case     | 8   |
| Checking Jumper Settings               | 8   |
| Setting Jumpers                        | 8   |
| Checking Jumper Settings               | 9   |
| Jumper Settings                        | 9   |
| Connecting Case Components             | 10  |
| Front Panel Connector                  | 12  |
| Installing Hardware                    | 13  |
| Installing the Processor               | 13  |
| Installing Memory Modules              | 15  |
| Installing a Hard Disk Drive/CD-ROM    | 16  |
| Installing a Floppy Diskette Drive     | 18  |
| Installing Add-on Cards                | 19  |
| Connecting Optional Devices            | 20  |
| Connecting I/O Devices                 | 23  |
| External Connector Color Coding        | 24  |

# **CHAPTER 3**

### 25

| Using BIOS                 | 25 |
|----------------------------|----|
| About the Setup Utility    | 25 |
| The Standard Configuration |    |
| Running the Setup Utility  |    |

| Using BIOS                     | 27 |
|--------------------------------|----|
| Standard CMOS Setup Page       | 27 |
| Advanced Setup Page            | 28 |
| Power Management Setup Page    | 30 |
| PCI/Plug and Play Setup Page   | 31 |
| Load Optimal Settings          | 32 |
| Load Best Performance Settings | 32 |
| Features Setup Page            | 32 |
| CPU PnP Setup Page             | 34 |
| Hardware Monitor Page          | 35 |
| Change Password                | 36 |
| Change or Remove the Password  | 36 |
| Exit                           | 36 |

# **CHAPTER 4**

# 37

| Using the Mainboard Software                | 37 |
|---------------------------------------------|----|
| About the Software CD-ROM                   | 37 |
| Auto-installing under Windows 98/ME/2000/XP | 37 |
| Running Setup                               |    |
| Manual Installation                         | 40 |
| Bundled Software Installation               | 40 |
| Set Up the Audio System                     | 40 |

# *Chapter 1* Introducing the Mainboard

# Introduction

Thank you for choosing the K7S7AG mainboard. This mainboard has a Socket-462 processor for the AMD K7 type of processors. You can install any of these processors on the mainboard. This mainboard supports a system bus speed of 333MHz.

With a measurement of  $305 \times 224$  mm, this mainboard is built using the leading edge technology of SiS746 Northbridge along with SiS963 Southbridge chipsets that supports built-in 6-channel speak-out AC97 Codec, 2 DDR400 (by overclocking) modules up to 2GB system memory.

It also supports the Xabre200 GPU, which integrates a 256-bit 3D/2D graphics engines and motion compensation MPEG 1/MPEGII accelerator. In addition to superior hardware capabilities, the mainboard has one CNR (Communications and Networking Riser) slot to support Audio and Modem application, built-in 10BaseT/100Base TX Network Interface and an advanced full set of I/O ports such as two PS/2 ports for mouse and keyboard, one serial port, one VGA port, one parallel port, one IEEE port and six USB ports (USB 2.0) – consisting of four back-panel ports and onboard USB header USB3 providing two extra ports by connecting the Extended USB Module to the mainboard.

# Checklist

Compare the mainboard's package contents with the following checklist:

# **Standard Items**

- One mainboard
- One diskette drive ribbon cable
- One IDE drive ribbon cable
- One auto-install software support CD
- This user's manual

| reatures                                |                                                                                                    |  |
|-----------------------------------------|----------------------------------------------------------------------------------------------------|--|
| Processor                               | <ul> <li>Support Socket462 package CPU</li> <li>Supports AMD Athlon XP/Athlon/Duron processors</li> <li>Supports 333 MHz Front-Side Bus</li> </ul>                                                                                                    |  |
| Chipset                                 | The SiS746 Northbridge and SiS963 Southbridge chipsets are based on an innovative and scalable architecture with proven reliability and performance.                                                                                                    |  |
| Memory                                  | <ul> <li>Two 184-pin DIMM slots for DDR memory modules</li> <li>Support DDR up to 400 MHz memory bus</li> <li>Maximum installed memory is 2GB</li> </ul>                                                                                                    |  |
|                                         | but there is no guarantee that it will run<br>under normal operation.                                                                                                    |  |
| Expansion Slots                         | <ul> <li>One CNR (Communications and Networking Riser) slot to<br/>insert special riser cards with Audio/Modem functionality</li> <li>Three 32-bit PCI slots for PCI 2.2-compliant bus interface</li> </ul>                                                                                                    |  |
| Onboard IDE<br>channels                 | <ul> <li>Primary and Secondary PCI IDE channels</li> <li>Support for PIO (programmable input/output) modes</li> <li>Support for Multiword DMA modes</li> <li>Support for Bus Mastering and Ultra DMA ATA 100/133 modes</li> </ul>                                                                                                    |  |
| Power Supply &<br>Power Manage-<br>ment | <ul> <li>ATX power supply connector</li> <li>Meets ACPI 1.0b and APM 1.2 requirements, keyboard power on/off</li> <li>Supports RTC Alarm, Wake On Modem, AC97 Wake-Up and USB Wake-Up</li> </ul>                                                                                                    |  |
| Integrated VGA<br>Specification         | <ul> <li>GPU (Graphics Processing Unit)         <ul> <li>Xabre 200 AGP8X 256-bit GPU clock runs from 200MHz</li> </ul> </li> <li>DISPLAY MEMORY         <ul> <li>Built-in 64MB DDR onboard runs from 400MHz (DDR400)</li> </ul> </li> <li>3D ENGINE FEATURES             <ul> <li>Supports Direct 3D version 8.1; pixel shader version 1.3</li> <li>Supports AGP 8X for texture/vertex fetch</li> <li>Built-in 32-bit floating point VLIW Geometry Transform/Lighting (T/L) and triangle setup engine</li> <li>Built-in 4 pixel programmable rendering pipelines and 8 texture units (4P8T)</li> <li>Supports up to 2048x2048 texture size</li> <li>Built-in hardware stereo auto rendering engine</li> <li>Supports 2X/4X full scene anti-aliasing</li> </ul> </li> <li>2D ENGINE FEATURES         <ul> <li>Built-in Direct Draw Accelerator</li> <li>MPEG-2 MP @ ML standards compliant</li> <li>Built-in motion compensation logig</li> <li>Supports up to 20Mbit/sec bit rate decoding</li> <li>Direct DVD to TV playback</li> <li>Supports single video windows with overlay function</li> </ul> </li> </ul> |  |

.

|                          | <ul> <li>Supports graphics and video overlay function</li> <li>Supports DVD sub-picture playback overlay</li> </ul>   |
|--------------------------|----------------------------------------------------------------------------------------------------|
|                          | <ul> <li>Built-in independent Gamma correction RAM</li> <li>RESOLUTION</li> </ul>                                     |
|                          | <ul> <li>Supports VESA standards super high resolution<br/>graphics modes, up to 2048x1536x32 bpp</li> </ul>          |
| AC97 Audio               | 6-CH hardware architecture allows multi-channel south     bridge to playback 6CH audia                                |
| Codec                    | <ul> <li>Intel<sup>®</sup> AC'97 (REV. 2.2) compatible, meeting Microsoft<sup>®</sup></li> </ul>                      |
|                          | PC2001 requirements                                                                                                   |
|                          | <ul> <li>Built-in earphone buffer and internal PLL, the latter saving<br/>additional crystal</li> </ul>               |
|                          | Line-in/rear out share the same jack; Center/bass share                                                               |
|                          | the MIC jack                                                                                                    |
|                          | Digital S/PDIF OUT Support     CRI <sup>®</sup> 3D: HRTE based BS3D compatible audio engine                           |
| Onboard I/O              | The mainboard has a full set of I/O ports and connectors:                                                             |
| Ports                    | Two PS/2 ports for mouse and keyboard                                                                                 |
|                          | One serial port                                                                                                    |
|                          | One VGA port     One parallel port                                                                                    |
|                          | <ul> <li>Two IEEE1394a port (one back-panel port, one onboard</li> </ul>                                              |
|                          | IEEE1394a header)                                                                                                    |
|                          | <ul> <li>Six USB ports (four back-panel ports, onboard USB<br/>beaders providing two extra ports)— USB2.0</li> </ul>  |
|                          | Audio jacks for microphone, line-in and line-out                                                                      |
| Hardware Moni-<br>toring | Built-in hardware monitoring for CPU & System temperatures, fan speeds and mainboard voltages.                        |
| Onboard Flash<br>ROM     | Supports Plug and Play configuration of peripheral devices<br>and expansion cards.                                    |
| Built-in Ethernet        | 10Base-TX/100Base-T Physical Layer Solution     Dual Operation 400/40 Minute                                          |
| LAN                      | <ul> <li>Dual Speed – 100/10 Mbps</li> <li>MII Interface to Ethernet Controller/Configuration &amp; Status</li> </ul> |
|                          | Auto Negotiation: 10/100, Full/Half Duplex                                                                            |
|                          | Meet All Applicable IEEE802.3, 10Base-T and 100Base-<br>TX Standards                                                  |
| USB 2.0                  | Compliant with Universal Serial Bus Specification Revi-<br>sion 2.0                                                   |
|                          | Compliant with Intel's Enhanced Host Controller                                                                       |
|                          | Interface Specification Revision 0.95                                                                                 |
|                          | Compliant with Universal Host Controller Interface     Specification Revision 1.1                                     |
|                          | PCI multi-function device consists of two UHCI Host                                                                   |
|                          | Controller cores for full-/low-speed signaling and one                                                                |
|                          | Root hub consists 4 downstream facing ports with                                                                      |
|                          | integrated physical layer transceivers shared by UHCI                                                                 |
|                          | and EHCI Host Controller                                                                                              |
| 1                        | <ul> <li>Support PCI-Bus Power Management Interface</li> </ul>                                                        |
|                          | Support PCI-Bus Power Management Interface     Specification release 1.1                                              |

| IEEE 1394a       | <ul> <li>Fully supports provisions of IEEE1394-1995 for high-<br/>performance serial bus and the P1394a draft 2.0 standard</li> <li>Provides two fully compliant cables ports at 100/200/400<br/>Mbits/s and available with one or two ports</li> <li>Supports optional 1394 Annex J electrical isolation barrier<br/>at PHY-link interface</li> <li>Supports power-down feature to conserve energy in bat-<br/>tery powered application</li> <li>Node power-class information signaling for system power<br/>management</li> </ul> |
|------------------|----------------------------------------------------------------------------------------------------|
| BIOS<br>Firmware | <ul> <li>This mainboard uses AMI BIOS that enables users to configure many system features including the following:</li> <li>Power management</li> <li>Wake-up alarms</li> <li>CPU parameters</li> </ul>                                                                                                    |
|                  | • CPU and memory timing<br>The firmware can also be used to set parameters for different<br>processor clock speeds.                                                                                                    |

*Note:* Some hardware specifications and software items are subject to change without prior notice.

# **Choosing a Computer Case**

There are many types of computer cases on the market. The mainboard complies with the specifications for the ATX system case. Some features on the mainboard are implemented by cabling connectors on the mainboard to indicators and switches on the system case. Ensure that your case supports all the features required. The mainboard can support one or two floppy diskette drives and four enhanced IDE drives. Ensure that your case has sufficient power and space for all the drives that you intend to install.

Most cases have a choice of I/O templates in the rear panel. Make sure that the I/O template in the case matches the I/O ports installed on the rear edge of the mainboard.

This mainboard has an ATX form factor of 305 x 224 mm. Choose a case that accommodates this form factor.

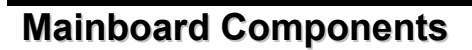

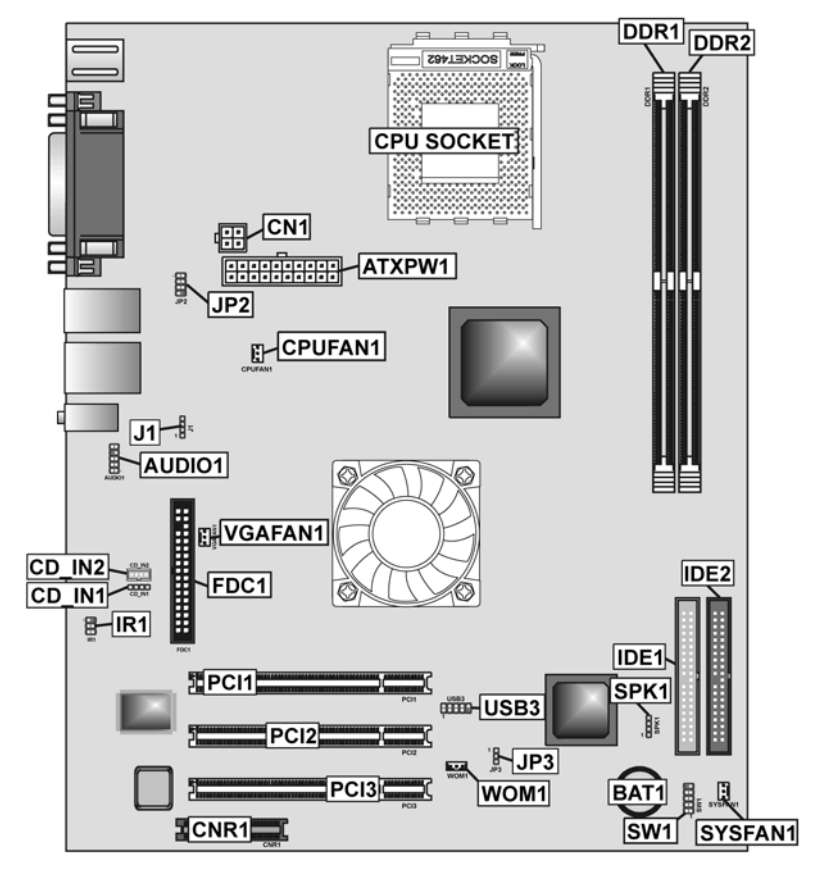

# **Table of Mainboard Components**

| Label       | Component                                                  |  |
|-------------|------------------------------------------------------------|--|
| ATXPW1      | Standard power connector                                   |  |
| AUDIO1      | Front audio connector                                      |  |
| BAT1        | Three volt realtime clock battery                          |  |
| CD_IN1      | Primary CD-in connector                                    |  |
| CD_IN2      | Secondary CD-in connector                                  |  |
| CN1         | Auxiliary power connector for Pentium 4 CPUs               |  |
| CNR1        | Communications Networking Riser slot                       |  |
| CPU SOCKET  | Socket 462 for AMD Athlon/Duron CPUs                       |  |
| CPUFAN1     | Cooling fan for CPU                                        |  |
| DDR1~ DDR2  | Two 184-pin DDR SDRAM                                      |  |
| FDC1        | Floppy disk drive connector                                |  |
| IDE1        | Primary IDE channel                                        |  |
| IDE2        | Secondary IDE channel                                      |  |
| IR1         | Infrared cable header                                      |  |
| J1          | Onboard LAN LED connector                                  |  |
| JP2         | IEEE 1394 header                                           |  |
| JP3         | Clear CMOS jumper                                          |  |
| PCI1 ~ PCI3 | Three 32-bit add-on card slots                             |  |
| SPK1        | Internal speaker connector                                 |  |
| SYSFAN1     | System fan connector                                       |  |
| SW1         | Connector for case front panel switches and LED indicators |  |
| USB3        | Front Panel USB headers                                    |  |
| VGAFAN1     | VGA cooling fan                                            |  |
| WOM1        | Wake On Modem header                                       |  |

This concludes Chapter 1. The next chapter explains how to install the mainboard.

# *Chapter 2* Installing the Mainboard

# **Safety Precautions**

Follow these safety precautions when installing the mainboard:

- Wear a grounding strap attached to a grounded device to avoid damage from static electricity.
- Discharge static electricity by touching the metal case of a safely grounded object before working on the mainboard.
- Leave components in the static-proof bags they came in.
- Hold all circuit boards by the edges. Do not bend circuit boards.

# **Quick Guide**

This Quick Guide suggests the steps you can take to assemble your system with the mainboards.

The following table provides a reference for installing specific components:

| Locating Mainboard Components       | Go to page 5  |
|-------------------------------------|---------------|
| Installing the Mainboard in a Case  | Go to page 8  |
| Setting Jumpers                     | Go to page 8  |
| Installing Case Components          | Go to page 10 |
| Installing the CPU                  | Go to page 13 |
| Installing Memory                   | Go to page 15 |
| Installing a HDD and CD-ROM Drive   | Go to page 16 |
| Installing a FDD                    | Go to page 18 |
| Installing Add-on Cards             | Go to page 19 |
| Connecting Options                  | Go to page 20 |
| Connecting Peripheral (I/O) Devices | Go to page 23 |

# Installing the Mainboard in a Case

Refer to the following illustration and instructions for installing the mainboard in a case:

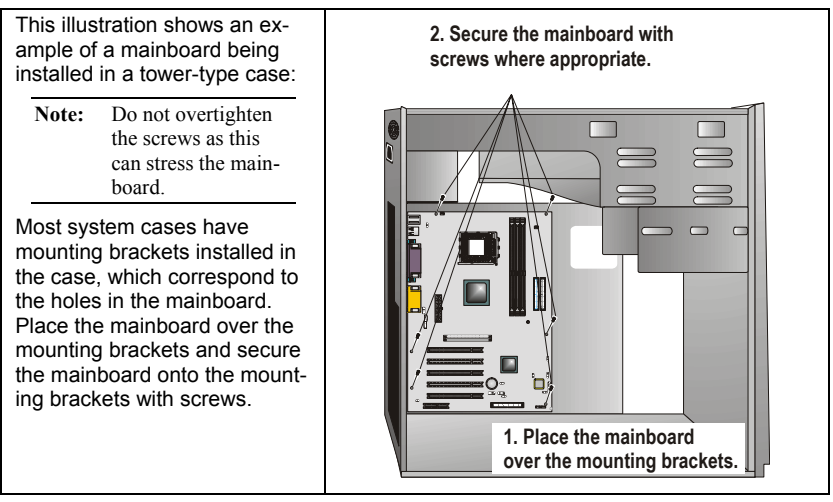

Ensure that your case has an I/O template that supports the I/O ports and expansion slots on your mainboard.

# **Checking Jumper Settings**

This section explains how to set jumpers for correct configuration of the mainboard.

# **Setting Jumpers**

Use the mainboard jumpers to set system configuration options. Jumpers with more than one pin are numbered. When setting the jumpers, ensure that the jumper caps are placed on the correct pins.

The illustrations below show a 2-pin jumper. When the jumper cap is placed on both pins, the jumper is SHORT. If you remove the jumper cap, or place the jumper cap on just one pin, the jumper is OPEN.

Short

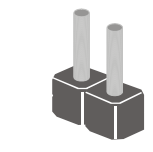

Open

This illustration shows a 3-pin jumper. Pins 1 and 2 are SHORT.

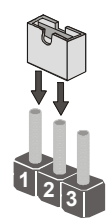

# **Checking Jumper Settings**

The following illustration shows the location of the mainboard jumpers. Pin 1 is labeled.

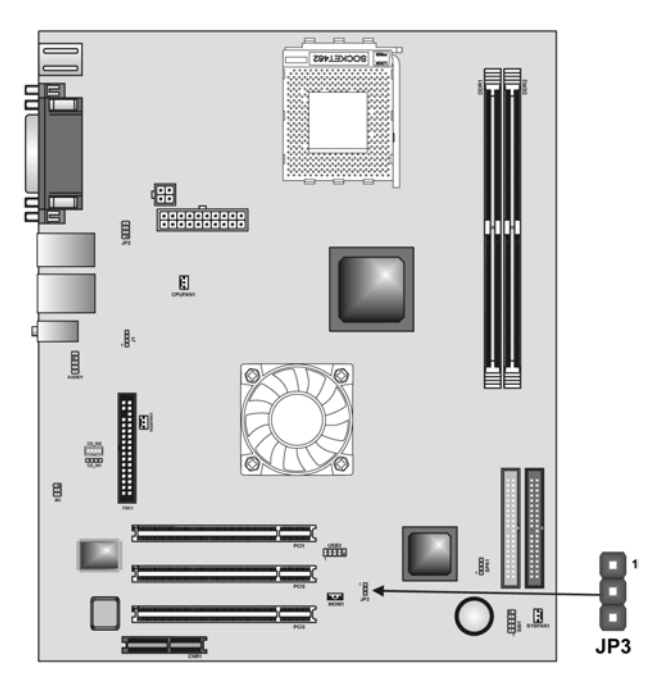

# **Jumper Settings**

| Jumper | Туре  | Description | Setting (def                   | ault)    |
|--------|-------|-------------|--------------------------------|----------|
| JP3    | 3-pin | Clear CMOS  | 1-2: Clear CMOS<br>2-3: Normal | JP3<br>1 |

Jumper 3 – Use this jumper to clear the contents of the CMOS memory. You may need to clear the CMOS memory if the settings in the Setup Utility are incorrect and prevent your mainboard from operating. To clear the CMOS memory, disconnect all the power cables from the mainboard and then move the jumper cap into the CLEAR setting for a few seconds.

# **Connecting Case Components**

After you have installed the mainboard into a case, you can begin connecting the mainboard components. Refer to the following:

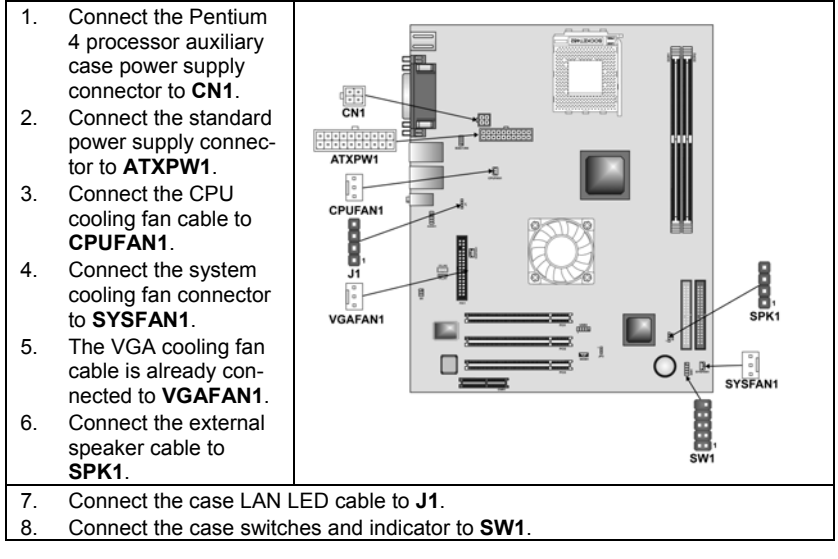

#### **CN1: ATX 12V Power Connector**

| Pin | Signal Name |
|-----|-------------|
| 1   | +12V        |
| 2   | +12V        |
| 3   | Ground      |
| 4   | Ground      |

#### ATXPW1: ATX 20-pin Power Connector

| Pin | Signal Name | Pin | Signal Name |
|-----|-------------|-----|-------------|
| 1   | +3.3V       | 11  | +3.3V       |
| 2   | +3.3V       | 12  | -12V        |
| 3   | Ground      | 13  | Ground      |
| 4   | +5V         | 14  | PS ON#      |
| 5   | Ground      | 15  | Ground      |
| 6   | +5V         | 16  | Ground      |
| 7   | Ground      | 17  | Ground      |
| 8   | PWRGD       | 18  | +5V         |
| 9   | +5VSB       | 19  | +5V         |
| 10  | +12V        | 20  | +5V         |

#### **CPUFAN1/SYSFAN1: FAN Power Connectors**

| Pin | Signal Name | Function      |  |
|-----|-------------|---------------|--|
| 1   | GND         | System Ground |  |
| 2   | +12V        | Power +12V    |  |
| 3   | Sense       | Sensor        |  |

#### SPK1: Internal speaker header

| Pin | Signal Name |
|-----|-------------|
| 1   | SPKR        |
| 2   | NC          |
| 3   | Ground      |
| 4   | +5V         |

#### J1: LAN LED Indicator

This connector is attached to LAN device that needs a LED indicator.

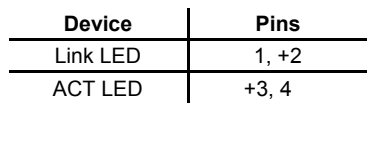

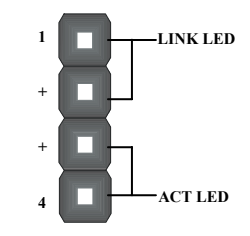

**Note:** The plus sign (+) indicates a pin which must be connected to a positive voltage.

# **Front Panel Connector**

The front panel connector (SW1) provides a standard set of switch and LED connectors commonly found on ATX or micro-ATX cases. Refer to the table below for information:

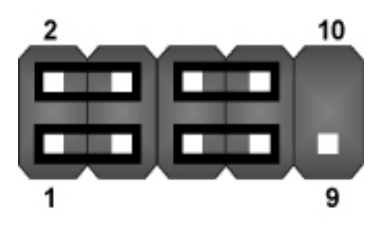

|     | -        | -                               | _                               |            |                                             |
|-----|----------|---------------------------------|---------------------------------|------------|---------------------------------------------|
| Pin | Signal   | Function                        | Pin                             | Signal     | Function                                    |
| 1   | HD_LED_P | Hard disk LED<br>(positive)     | 2                               | FP PWR/SLP | MSG LED [dual color<br>or single color (+)] |
| 3   | HD_LED_N | Hard disk active LED (negative) | Hard disk active LED (negative) |            | MSG LED [dual color<br>or single color (-)] |
| 5   | RST_SW_N | Reset Switch                    | Switch 6                        |            | Power Switch                                |
| 7   | RST_SW_P | Reset Switch 8                  |                                 | PWR_SW_N   | Power Switch                                |
| 9   | RSVD     | Reserved                        | 10                              | NC         | No pin                                      |

#### SW1

#### Hard Drive Activity LED

Connecting pins 1 and 3 to a front panel mounted LED provides visual indication that data is being read from or written to the hard drive. For the LED to function properly, an IDE drive should be connected to the onboard IDE interface. The LED will also show activity for devices connected to the SCSI (hard drive activity LED) connector.

#### Power / Sleep / Message Waiting LED

Connecting pins 2 and 4 to a single- or dual-color, front panel mounted LED provides power on/off, sleep, and message waiting indication.

#### **Reset Switch**

Supporting the reset function requires connecting pins 5 and 7 to a momentary-contact switch that is normally open. When the switch is closed, the board resets and runs POST.

#### **Power Switch**

Supporting the power on/off function requires connecting pins 6 and 8 to a momentary-contact switch that is normally open. The switch should maintain contact for at least 50 ms to signal the power supply to switch on or off. The time requirement is due to internal debounce circuitry. After receiving a power on/off signal, at least two seconds elapses before the power supply recognizes another on/off signal.

# **Installing Hardware**

### **Installing the Processor**

Caution: When installing a CPU heatsink and cooling fan make sure that you DO NOT scratch the mainboard or any of the surface-mount resistors with the clip of the cooling fan. If the clip of the cooling fan scrapes across the mainboard, you may cause serious damage to the mainboard or its components.

On most mainboards, there are small surface-mount resistors near the processor socket, which may be damaged if the cooling fan is carelessly installed.

Avoid using cooling fans with sharp edges on the fan casing and the clips. Also, install the cooling fan in a well-lit work area so that you can clearly see the mainboard and processor socket.

#### Before installing the Processor

This mainboard automatically determines the CPU clock frequency and system bus frequency for the processor. You may be able to change these settings by making changes to jumpers on the mainboard, or changing the settings in the system Setup Utility. We strongly recommend that you do not overclock processors or other components to run faster than their rated speed.

Warning: Overclocking components can adversely affect the reliability of the system and introduce errors into your system. Overclocking can permanently damage the mainboard by generating excess heat in components that are run beyond the rated limits.

This mainboard has a Socket 462 processor socket. When choosing a processor, consider the performance requirements of the system. Performance is based on the processor design, the clock speed and system bus frequency of the processor, and the quantity of internal cache memory and external cache memory.

The following processor is currently supported by this mainboard.

Athlon XP: 2000+ and up; FSB: 333 MHz Athlon: 650 MHz~1.4 GHz, FSB: 200 MHz, 266 MHz, 333 MHz Duron: 550 MHz~1.2 GHz, FSB: 200 MHz

# **CPU Installation Procedure**

The following illustration shows CPU installation components:

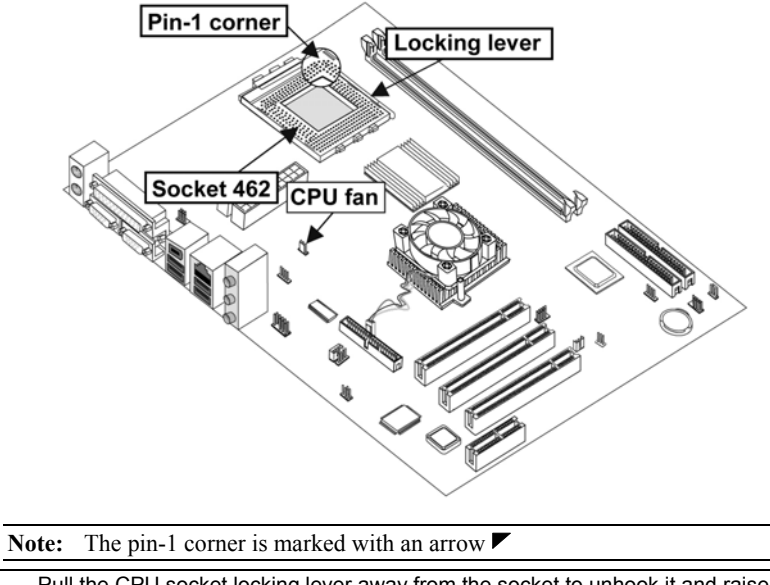

| 1. | Pull the CPU socket locking lever away from the socket to unhook it and raise the locking lever to the upright position.                                                                  |                                                    |  |  |
|----|----------------------------------------------------------------------------------------------------|----------------------------------------------------|--|--|
| 2. | Match the corner on the CPU marked with an arrow with pin A-1 on the CPU socket (the corner with the pinhole noticeably missing). Insert the processor into the socket. Do not use force. |                                                    |  |  |
| 3. | Swing the locking lever down and                                                                                                    | hook it under the latch on the edge of the socket. |  |  |
| 4. | Apply thermal grease to the top of                                                                                                    | the CPU.                                           |  |  |
| 5. | Lower the CPU cooling fan/heatsir                                                                                                    | nk assembly onto the CPU.                          |  |  |
| 6. | Secure the two retention clips<br>on either side of the<br>fan/heatsink unit onto the<br>Socket 462 base.                                                                                 | Fan/heatsink unit<br>secured to socket             |  |  |

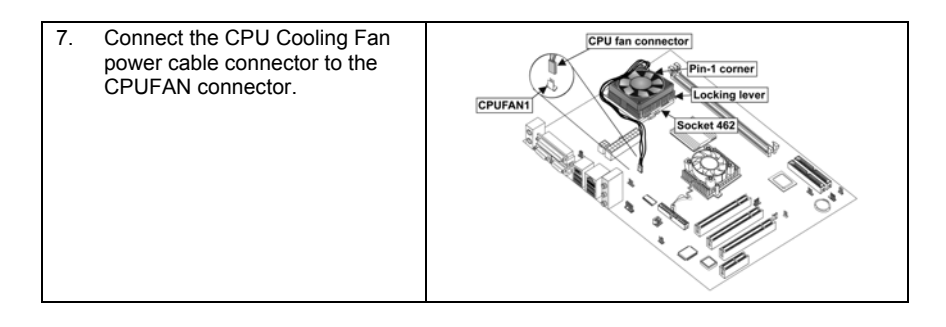

# Notes: • To achieve better airflow rates and heat dissipation, we suggest that you use a high quality fan with 4800 rpm at least.

 CPU fan and heatsink installation procedures may vary with the type of CPU fan/heatsink supplied. The form and size of fan/heatsink may also vary.

# **Installing Memory Modules**

This mainboard accommodates two 184-pin 2.5V unbuffered Double Data Rate (DDR) SDRAM DIMM sockets. When you install DDR266/DDR333/DDR400 memory modules, the memory bus can run up to 133/166/200 MHz.

The DDR SDRAM DIMMs can synchronously work with 100 MHz or operates over a 400 MHz (overclock) system bus. You must install at least one memory module in order to use the mainboard. Each module can install up to 1GB; total maximum memory capacity.

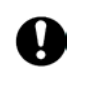

Do not remove any memory module from its antistatic packaging until you are ready to install it on the mainboard. Handle the modules only by their edges. Do not touch the components or metal parts. Always wear a grounding strap when you handle the modules.

# Installation Procedure

Refer to the following to install the memory modules.

- 1. This mainboard supports unbuffered DDR SDRAM only. Do not attempt to insert any other type of DDR SDRAM into the slots.
- 2. Push the latches on each side of the DIMM slot down.
- Align the memory module with the slot. The DIMM slots are keyed with notches and the DIMMs are keyed with cutouts so that they can only be installed correctly.

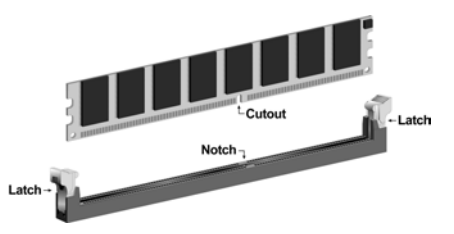

- Check that the cutouts on the DIMM module edge connector match the notches in the DIMM slot.
- Install the DIMM module into the slot and press it firmly down until it seats correctly. The slot latches are levered upwards and latch on to the edges of the DIMM.

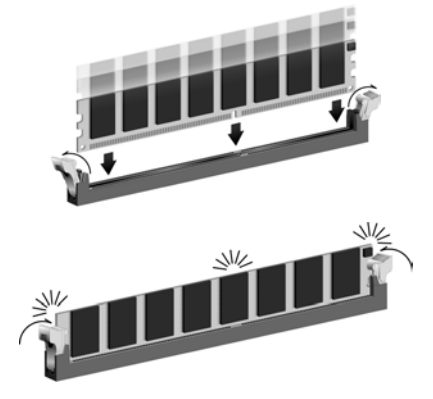

6. Install any remaining DIMM modules.

# Installing a Hard Disk Drive/CD-ROM

This section describes how to install IDE devices such as a hard disk drive and a CD-ROM drive.

#### **About IDE Devices**

Your mainboard has a primary and secondary IDE channel interface (IDE1 and IDE2). An IDE ribbon cable supporting two IDE devices is bundled with the mainboard.

If you want to install more than two IDE devices, get a second IDE cable and you can add two more devices to the secondary IDE channel.

IDE devices have jumpers or switches that are used to set the IDE device as MASTER or SLAVE. Refer to the IDE device user's manual. When installing two IDE devices on one cable, ensure that one device is set to MASTER and the other device is set to SLAVE. The documentation of your IDE device explains how to do this.

#### About UltraDMA

This mainboard supports UltraDMA 66/100/133. UDMA is a technology that accelerates the performance of devices in the IDE channel. To maximize performance, install IDE devices that support UDMA and use 80-pin IDE cables that support UDMA 66/100/133.

### Installing a Hard Disk Drive

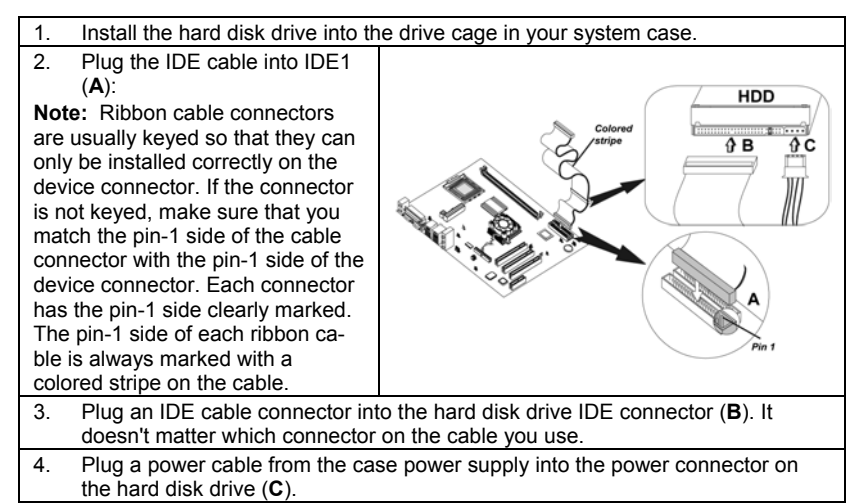

When you first start up your system, the BIOS should automatically detect your hard disk drive. If it doesn't, enter the Setup Utility and use the IDE Hard Disk Auto Detect feature to configure the hard disk drive that you have installed.

### Installing a CD-ROM/DVD Drive

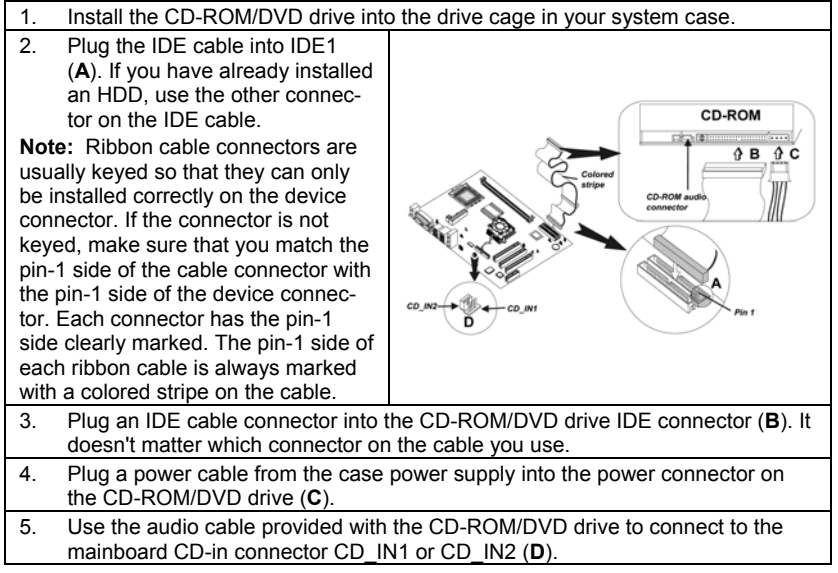

When you first start up your system, the BIOS should automatically detect your CD-ROM/DVD drive. If it doesn't, enter the Setup Utility and configure the CD-ROM/DVD drive that you have installed.

| ρ     |
|-------|
| <br>1 |

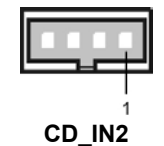

| С | D |   | ľ | V | 1 |
|---|---|---|---|---|---|
|   |   | _ |   |   |   |

| Pin | Signal Name |
|-----|-------------|
| 1   | CD IN L     |
| 2   | GND         |
| 3   | GND         |
| 4   | CD IN R     |

| Pin | Signal Name |
|-----|-------------|
| 1   | GND         |
| 2   | CD IN R     |
| 3   | GND         |
| 4   | CD IN L     |

# **Installing a Floppy Diskette Drive**

The mainboard has a floppy diskette drive (FDC1) interface and ships with a diskette drive ribbon cable that supports one or two floppy diskette drives. You can install a 5.25-inch drive and a 3.5-inch drive with various capacities. The floppy diskette drive cable has one type of connector for a 5.25-inch drive and another type of connector for a 3.5-inch drive.

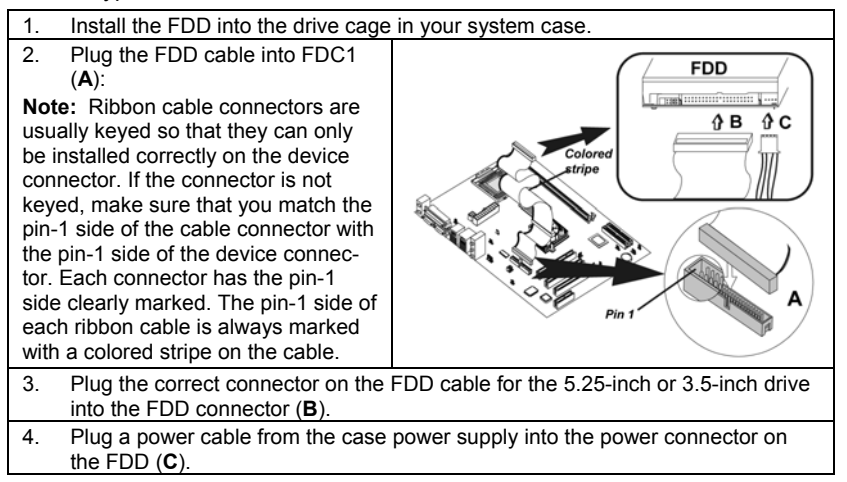

When you first start up your system, go immediately to the Setup Utility to configure the floppy diskette drives that you have installed.

# **Installing Add-on Cards**

The slots in this mainboard are designed to hold expansion cards and connect them to the system bus. Expansion slots are a means of adding or enhancing the mainboard's features and capabilities. With these efficient facilities, you can increase the mainboard's capabilities by adding hardware which performs tasks that are not part of the basic system.

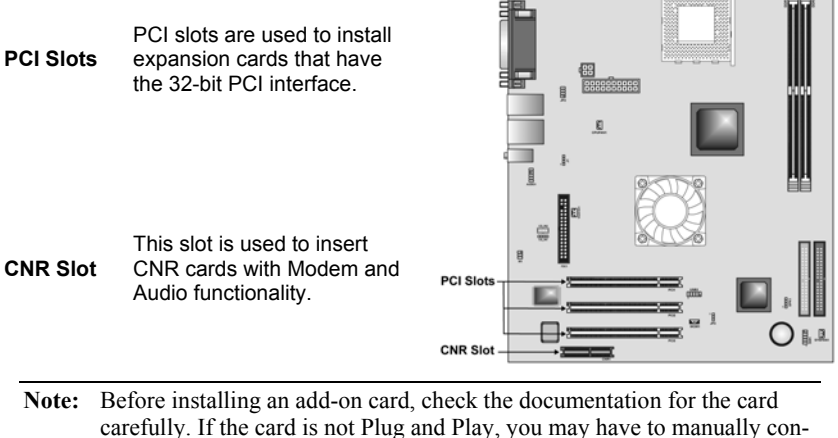

carefully. If the card is not Plug and Play, you may have to manually configure the card before installation.

Follow these instructions to install an add-on card:

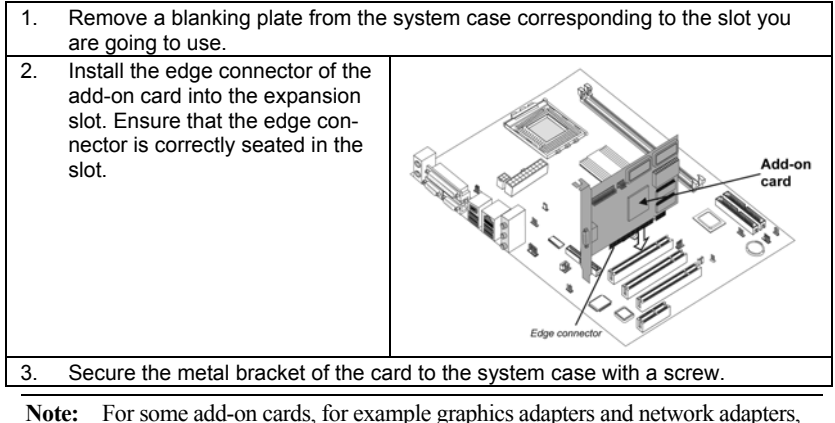

For some add-on cards, for example graphics adapters and network adapters, you have to install drivers and software before you can begin using the add-on card.

# **Connecting Optional Devices**

Refer to the following for information on connecting the mainboard's optional devices:

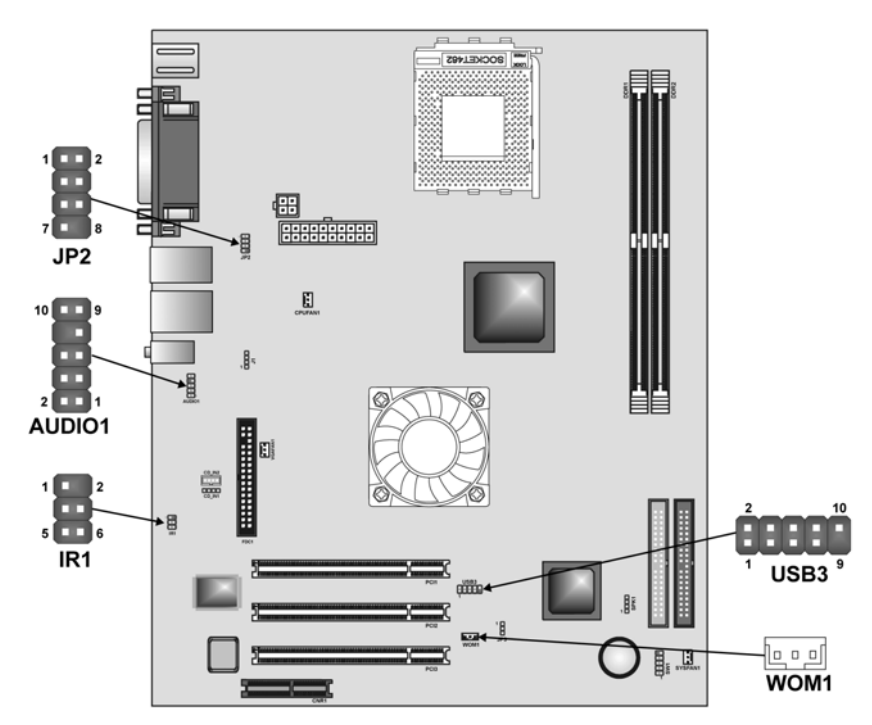

# **AUDIO1: Front Panel Audio header**

This header allows the user to install auxiliary front-oriented microphone and line-out ports for easier access.

| Pin | Signal Name  | Function                                                    |
|-----|--------------|-------------------------------------------------------------|
| 1   | AUD_MIC      | Front Panel Microphone input signal                         |
| 2   | AUD_GND      | Ground used by Analog Audio Circuits                        |
| 3   | AUD_MIC_BIAS | Microphone Power                                            |
| 4   | AUD_VCC      | Filtered +5 V used by Analog Audio Circuits                 |
| 5   | AUD_FPOUT_R  | Right Channel Audio signal to Front Panel                   |
| 6   | AUD_RET_R    | Right Channel Audio signal to Return from<br>Front Panel    |
| 7   | HP_ON        | Reserved for future use to control Head-<br>phone Amplifier |
| 8   | KEY          | No Pin                                                      |
| 9   | AUD_FPOUT_L  | Left Channel Audio signal to Front Panel                    |
| 10  | AUD_RET_L    | Left Channel Audio signal Return from<br>Front Panel        |

### **USB3: Front panel USB ports**

The mainboard has four USB ports installed on the rear edge I/O port array. Additionally, some computer cases have USB ports at the front of the case. If you have this kind of case, use auxiliary USB connectors USB3 to connect the front-mounted ports to the mainboard.

| Pin | Signal Name     | Function                   |
|-----|-----------------|----------------------------|
| 1   | VREG_FP_USBPWR0 | Front Panel USB Power      |
| 2   | VREG_FP_USBPWR0 | Front Panel USB Power      |
| 3   | USB_FP_P0-      | USB Port 0 Negative Signal |
| 4   | USB_FP_P1-      | USB Port 1 Negative Signal |
| 5   | USB_FP_P0+      | USB Port 0 Positive Signal |
| 6   | USB_FP_P1+      | USB Port 1 Positive Signal |
| 7   | GND             | Ground                     |
| 8   | GND             | Ground                     |
| 9   | KEY             | No pin                     |
| 10  | USB_FP_OC0      | Overcurrent signal         |

**Note:** Please make sure that the USB cable has the same pin assignment as indicated above. A different pin assignment may cause damage or system hang-up.

# JP2: IEEE 1394A header

Use this header to connect to any IEEE 1394A interface.

| Pin Signal Name |             | Pin | Signal Name |
|-----------------|-------------|-----|-------------|
| 1               | Cable-power | 2   | GND         |
| 3               | TPB+        | 4   | TPB+        |
| 5               | TPA-        | 6   | TPA+        |
| 7               | Chassis GND | 8   | NC          |

# **IR1: Infrared port**

The mainboard supports an Infrared (IR1) data port. Infrared ports allow the wireless exchange of information between your computer and similarly equipped devices such as printers, laptops, Personal Digital Assistants (PDAs), and other computers.

| Pin | Signal Name  | Function           |
|-----|--------------|--------------------|
| 1   | Not assigned | Not assigned       |
| 2   | KEY          | No pin             |
| 3   | +5V          | IR Power           |
| 4   | GND          | Ground             |
| 5   | IRTX         | IrDA serial output |
| 6   | IRRX         | IrDA serial input  |

#### WOM1: Wake On Modem

If you have installed a modem, use the cable provided with the modem to plug into the mainboard WOM1 connector. This enables the Wake On Modem (WOM1 feature. When your system is in a power-saving mode, any modem signal automatically resumes the system. You must enable this item using the Power Management page of the Setup Utility. See Chapter 3 for more information.

| Pin | Signal Name | Function                    |
|-----|-------------|-----------------------------|
| 1   | 5VSB        | +5V stand by power          |
| 2   | GND         | Ground                      |
| 3   | Ring#       | Wake up signal (low active) |

# **Connecting I/O Devices**

The backplane of the mainboard has the following I/O ports:

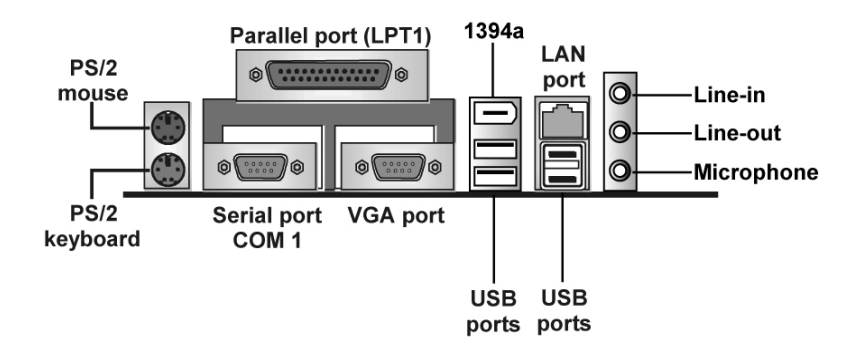

| PS/2 Mouse    | Use the upper PS/2 port to connect a PS/2 pointing<br>device.                                                                                                    |                                                    |
|---------------|----------------------------------------------------------------------------------------------------|----------------------------------------------------|
| PS/2 Keyboard | Use the lower PS/2 port to connect a PS/2 keyboard.                                                                                                    |                                                    |
| LPT1          | Use LPT1 to conr<br>cations devices.                                                                                                    | nect printers or other parallel communi-           |
| COM1          | Use the COM port to connect serial devices such as mice or fax/modems. COM1 is identified by the system as COM1.                                                                   |                                                    |
| VGA           | Use the VGA port                                                                                                    | to connect VGA devices.                            |
| 1394a Port    | Use the 1394a pc                                                                                                    | ort to connect any Firewire devices.               |
| LAN Port      | Connect an RJ-45 jack to the LAN port to connect your<br>computer to the Network.                                                                                                  |                                                    |
| USB Ports     | Use the USB ports to connect USB devices.                                                                                                    |                                                    |
| Audio Ports   | Use the three audio ports to connect audio devices. The first jack is for stereo Line-In signal. The second jack is for stereo Line-Out signal. The third jack is for Micro-phone. |                                                    |
|               | A channel and 6 channel speaker out for the enheard                                                                                                    |                                                    |
|               | audio system applications:                                                                                                    |                                                    |
|               | 2-CH system:                                                                                                    | Line-In                                            |
|               |                                                                                                    | Line-Out <b>→</b> two Front Speakers<br>Microphone |
|               | 4-CH system:                                                                                                    | Line-In→ two Front Speakers                        |
|               |                                                                                                    | Line-Out→ two Rear Speakers                        |
|               |                                                                                                    | Microphone                                         |
|               | 6-CH system:                                                                                                    | Line-In→ two Rear Speakers                         |
|               |                                                                                                    | Line-Out → two Front Speakers                      |
|               |                                                                                                    | Microphone→ Subwoofer Center                       |

# **External Connector Color Coding**

Many connectors now use standard colors as shown in the table below.

| Connector                       | Color             |
|---------------------------------|-------------------|
| Audio line-in                   | Light blue        |
| Audio line-out                  | Lime              |
| Digital monitor/flat panel      | White             |
| IEEE 1394                       | Grey              |
| Microphone                      | Pink              |
| MIDI/game                       | Gold              |
| Parallel                        | Burgundy          |
| PS/2-compatible keyboard        | Purple            |
| PS/2-compatible mouse           | Green             |
| Serial                          | Teal or Turquoise |
| Speaker out/subwoofer           | Orange            |
| Right-to-left speaker           | Brown             |
| USB                             | Black             |
| Video out                       | Yellow            |
| SCSI, network, telephone, modem | None              |

This concludes Chapter 2. The next chapter covers the BIOS.

\_\_\_\_

# Chapter 3 Using BIOS

# About the Setup Utility

The computer uses the latest AMI BIOS with support for Windows Plug and Play. The CMOS chip on the mainboard contains the ROM setup instructions for configuring the mainboard BIOS.

The BIOS (Basic Input and Output System) Setup Utility displays the system's configuration status and provides you with options to set system parameters. The parameters are stored in battery-backed-up CMOS RAM that saves this information when the power is turned off. When the system is turned back on, the system is configured with the values you stored in CMOS.

The BIOS Setup Utility enables you to configure:

- Hard drives, diskette drives, and peripherals
- Video display type and display options
- Password protection from unauthorized use
- Power management features

The settings made in the Setup Utility affect how the computer performs. Before using the Setup Utility, ensure that you understand the Setup Utility options.

This chapter provides explanations for Setup Utility options.

# **The Standard Configuration**

A standard configuration has already been set in the Setup Utility. However, we recommend that you read this chapter in case you need to make any changes in the future.

This Setup Utility should be used:

- when changing the system configuration
- when a configuration error is detected and you are prompted to make changes to the Setup Utility
- when trying to resolve IRQ conflicts
- when making changes to the Power Management configuration
- when changing the password or making other changes to the Security Setup

# **Running the Setup Utility**

Each time your computer starts, before the operating system loads, a message appears on the screen that prompts you to "*Hit <DEL> if you want to run SETUP*". When you see this message, press the **Delete** key and the Main menu page of the Setup Utility appears on your monitor.

AMIBIOS SIMPLE SETUP UTILITY – VERSION 1.21.12 (C) 2000 American Megatrends, Inc. All Rights Reserved

| Standard CMOS Setup                                                                                                    | Features Setup   |  |
|----------------------------------------------------------------------------------------------------|------------------|--|
| Advanced Setup                                                                                                    | CPU PnP Setup    |  |
| Power Management Setup                                                                                                    | Hardware Monitor |  |
| PCI / Plug and Play Setup                                                                                                    | Change Password  |  |
| Load Optimal Settings                                                                                                    | Exit             |  |
| Load Best Performance Settings                                                                                                    |                  |  |
| Esc :Quit $\uparrow \downarrow \leftarrow \rightarrow$ : Select Item (Shift)F2 : Change ColorF5 : Old ValuesF6 :Optimal valuesF7 : Best performance valuesF10 : Save&Exit |                  |  |
| -<br>Standards COMOS setup for changing time, date, hard disk type, etc.                                                                                                  |                  |  |

You can use the cursor arrow keys to highlight any of the options on the main menu page. Press **Enter** to select the highlighted option. To leave the setup utility, press the **Escape** key. To cycle through the Setup Utility's optional color schemes hold down the **Shift** key and press **F2**.

Some of the options on the main menu page lead to tables of items with installed values. In these pages, use the cursor arrow keys to highlight the items, and then use the **PgUp** and **PgDn** keys to cycle through the alternate values for each of the items. Other options on the main menu page lead to dialog boxes requiring you to answer Yes or No by hitting the **Y** or **N** keys.

If you have already made changes to the setup utility, press **F10** to save those changes and exit the utility. Press **F5** to reset the changes to the original values. Press **F6** to install the setup utility with a set of default values. Press **F7** to install the setup utility with a set of high-performance values.

# **Using BIOS**

When you start the Setup Utility, the main menu appears. The main menu of the Setup Utility displays a list of the options that are available. A highlight indicates which option is currently selected. Use the cursor arrow keys to move the highlight to other options. When an option is highlighted, execute the option by pressing <Enter>.

Some options lead to pop-up dialog boxes that prompt you to verify that you wish to execute that option. Other options lead to dialog boxes that prompt you for information.

Some options (marked with a triangle  $\blacktriangleright$ ) lead to submenus that enable you to change the values for the option. Use the cursor arrow keys to scroll through the items in the submenu.

In this manual, default values are enclosed in parenthesis. Submenu items are denoted by a triangle  $\blacktriangleright$ .

# **Standard CMOS Setup Page**

This page sets up basic information such as the date, the time, the IDE devices, and the diskette drives. If you press the F3 key, the system will automatically detect and configure the hard disks on the IDE channels.

| AMIBIOS SETUP – STANDARD CMOS SETUP<br>(C) 2000 American Megatrends, Inc. All Rights Reserved |                                                                                                  |  |  |
|-----------------------------------------------------------------------------------------------|--------------------------------------------------------------------------------------------------|--|--|
| Date (mm/dd/yy) : Tue Dec 03, 2002<br>Time (hh/mm/ss) : 16:25:01<br>Type Size Cyln Head WPcom | LBA Blk PIO 32Bit<br>Sec Mode Mode Mode                                                          |  |  |
| Pri Master : Auto<br>Pri Slave : Auto<br>Sec Master : Auto<br>Sec Slave : Auto                | On<br>On<br>On<br>On                                                                             |  |  |
| Floppy Drive A : 1.44 MB 3 1/2<br>Floppy Drive B : Not Installed                              |                                                                                                  |  |  |
| Month : Jan – Dec<br>Day : 01 – 31<br>Year : 1901 – 2099                                      | ESC : Exit<br>↑↓ : Select Item<br>PU/PD/+/- : Modify<br>(Shift)F2 : Color<br>F3 : Detect All HDD |  |  |

#### Date & Time

Use these items to set the system date and time

#### Pri Master/Pri Slave/Sec Master/Sec Slave

Use these items to configure devices connected to the Primary and Secondary IDE channels. To configure an IDE hard disk drive, choose *Auto*. If the *Auto* setting fails to find a hard disk drive, set it to *User*, and then fill in the hard disk characteristics (Size, Cyls, etc.) manually. If you have a CD-ROM drive, select the setting *CDROM*. If you have an ATAPI device with removable media (e.g. a ZIP drive or an LS-120) select *Floptical*.

#### Floppy Drive A/Floppy Drive B

Use these items to set the size and capacity of the floppy diskette drive(s) installed in the system.

# **Advanced Setup Page**

This page sets up more advanced information about your system. Take care of this page with more caution. Any changes can affect the operation of your computer.

| AMIBIOS SETUP – ADVANCED SETUP PAGE<br>(C) 2000 American Megatrends, Inc. All Rights Reserved                                                                                                    |                                                                                                    |                                                                                                    |
|----------------------------------------------------------------------------------------------------|----------------------------------------------------------------------------------------------------|----------------------------------------------------------------------------------------------------|
| Quick Boot<br><sup>1st</sup> Boot Device<br><sup>2nd</sup> Boot Device<br><sup>3rd</sup> Boot Device<br>Try Other Boot Devices<br>S.M.A.R.T. for Hard Disks<br>BootUp Num-Lock<br>Floppy Drive Swap<br>Floppy Drive Seek<br>Password Check<br>Boot To OS/2 > 64MB<br>L2 Cache<br>System BIOS Cacheable<br>Graphic Win Size<br>DRAM CAS# Latency<br>Timing Setting Mode<br>Auto Detect DIMM/PCI Clk<br>Spraced Spootum | Enabled<br>IDE-0<br>Floppy<br>CDROM<br>Yes<br>Disabled<br>On<br>Disabled<br>Setup<br>No<br>Enabled<br>Enabled<br>4MB<br>Reserved<br>Normal<br>Enabled<br>Disabled | ESC : Quit ↑↓←→ : Select Item<br>F1 : Help PU/PD/+/- : Modify<br>F5 : Old Values (Shift)F2 : Color<br>F6 : Load BIOS Defaults<br>F7 : Load Setup Defaults |

#### **Quick Boot**

If you enable this item, the system starts up more quickly be elimination some of the power on test routines.

# 1<sup>st</sup> Boot Device/2<sup>nd</sup> Boot Device/3<sup>rd</sup> Boot Device

Use these items to determine the device order the computer uses to look for an operating system to load at start-up time.

#### **Try Other Boot Device**

If you enable this item, the system will also search for other boot devices if it fails to find an operating system from the first two locations.

#### S.M.A.R.T. for Hard Disks

Enable this item if any IDE hard disks support the S.M.A.R.T. (Self-Monitoring, Analysis and Reporting Technology) feature.

#### **BootUp Num-Lock**

This item determines if the Num Lock key is active or inactive at system startup time.

#### **Floppy Drive Swap**

If you have two diskette drives installed and you enable this item, drive A becomes drive B and drive B becomes drive A.

#### Floppy Drive Seek

If you enable this item, your system will check all floppy disk drives at start up. Disable this item unless you are using an old 360KB drive.

#### **Password Check**

If you have entered a password for the system, use this item to determine, if the password is required to enter the Setup Utility (*Setup*) or required both at start-up and to enter the Setup Utility (*Always*).

#### Boot to OS/2 > 64MB

Enable this item if you are booting the OS/2 operating system and you have more than 64MB of system memory installed.

#### L2 Cache

Leave these items enabled since all the processors that can be installed on this board have internal L2 cache memory.

#### System BIOS Cacheable

If you enable this item, a segment of the system BIOS will be copied to main memory for faster execution.

#### **Graphic Win Size**

This item defines the size of aperture if you use a graphic adapter.

#### **DRAM CAS# Latency**

This item determines the operation of DRAM memory CAS (column address strobe). It is recommended that you leave this item at the default value. The 3T setting requires faster memory that specifically supports this mode.

#### **Timing Setting Mode**

This item determines the timing setting mode of the memory. We recommend you leave this item at the default value.

#### Auto detect DIMM/PCI Clk

When this item is enabled, BIOS will disable the clock signal of free  $\ensuremath{\mathsf{DIMM/PCI}}$  slots.

#### **Spread Spectrum**

If you enable spread spectrum, it can significantly reduce the EMI (Electro-Magnetic Interference) generated by the system.

# **Power Management Setup Page**

This page sets some of the parameters for system power management operation.

| AMIBIOS SETUP – POWER MANAGEMENT SETUP<br>(C) 2000 American Megatrends, Inc. All Rights Reserved                                        |                                                          |                                                                                                    |  |
|----------------------------------------------------------------------------------------------------|----------------------------------------------------------|----------------------------------------------------------------------------------------------------|--|
| ACPI Aware O/S<br>Power Management<br>Suspend Time out<br>Hard Disk Time out<br>Resume On RTC Alarm<br>RTC Alarm Date<br>RTC Alarm Hour | Yes<br>Enabled<br>Disabled<br>Disabled<br>Disabled<br>15 |                                                                                                    |  |
| RTC Alarm Minute<br>RTC Alarm Second<br>LAN/Ring Power On<br>Keyboard Power On                                                          | 30<br>30<br>Disabled<br>Disabled                         | ESC : Quit $\uparrow \downarrow \longleftrightarrow$ : Select ItemF1 : HelpPU/PD/+/- : ModifyF5 : Old Values(Shift)F2 : ColorF6 : Load BIOS DefaultsF7 : Load Setup Defaults |  |

#### **ACPI Aware O/S**

Enable this item if you are using an O/S that supports ACPI function such as Windows 98/ME /2000.

#### **Power Management**

Use this item to select a power management scheme. Both APM and ACPI are supported.

#### Suspend Time Out

This sets the timeout for Suspend mode in minutes. If the time selected passes without any system activity, the computer will enter power-saving Suspend mode.

#### Hard Disk Time Out

This sets the timeout to power down the hard disk drive, if the time selected passes without any hard disk activity.

#### Resume On RTC Alarm Date / Hour / Minute / Second

The system can be turned off with a software command. If you enable this item, the system can automatically resume at a fixed time based on the system's RTC (realtime clock). Use the items below this one to set the date and time of the wake-up alarm. You must use an ATX power supply in order to use this feature.

#### LAN/Ring Power On

The system can be turned off with a software command. If you enable this item, the system can automatically resume if there is an incoming call on the Modem. You must use an ATX power supply in order to use this feature.

#### **KeyBoard Power On**

If you enable this item, you can turn the system on and off by pressing hot keys on the keyboard. You must enable the Keyboard Power On jumper and use an ATX power supply in order to use this feature.

# **PCI/Plug and Play Setup Page**

This page sets some of the parameters for devices installed on the PCI bus and devices that use the system plug and play capability.

| AMIBIOS SETUP – PCI / PLUG AND PLAY SETUP<br>(C) 2000 American Megatrends, Inc. All Rights Reserved  |                               |                                                                                                    |  |
|----------------------------------------------------------------------------------------------------|-------------------------------|----------------------------------------------------------------------------------------------------|--|
| Plug and Play Aware O/S<br>Primary Graphics Adapter<br>Allocate IRQ for PCI VGA<br>PCI IDE BusMaster | Yes<br>PCI<br>Yes<br>Disabled |                                                                                                    |  |
|                                                                                                    |                               | ESC : Quit $\uparrow \downarrow \longleftrightarrow$ : Select ItemF1 : HelpPU/PD/+/- : ModifyF5 : Old Values(Shift)F2 : ColorF6 : Load BIOS DefaultsF7 : Load Setup Defaults |  |

#### Plug and Play Aware O/S

Enable this item if you are using an O/S that supports Plug and Play such as Windows 95/98/ME.

#### **Primary Graphics Adapter**

This item indicates if the primary graphics adapter uses the PCI or the AGP bus. The default PCI setting still lets the onboard display work and allows the use of a second display card installed in a PCI slot.

#### Allocate IRQ to PCI VGA

If this item is enabled, an IRQ will be assigned to the PCI VGA graphics system. You set this value to No to free up an IRQ.

#### **PCI IDE BusMaster**

This item enables or disables the DMA under DOS mode. We recommend you to leave this item at the default value.

# **Load Optimal Settings**

If you select this item and press **Enter** a dialog box appears. If you press **Y**, and then **Enter**, the Setup Utility loads a set of fail-safe default values. These default values are not very demanding and they should allow your system to function with most kinds of hardware and memory chips.

**Note:** It is highly recommended that users enter this option to load optimal values for accessing the best performance.

# **Load Best Performance Settings**

If you select this item and press **Enter** a dialog box appears. If you press **Y**, and then **Enter**, the Setup Utility loads a set of best-performance default values. These default values are quite demanding and your system might not function properly if you are using slower memory chips or other low-performance components.

# **Features Setup Page**

This page sets some of the parameters for peripheral devices connected to the system.

| AMIBIOS SETUP – FEATURES SETUP<br>(C) 2000 American Megatrends, Inc. All Rights Reserved                                                                                                    |                                                                                                    |                                                                                                    |  |
|----------------------------------------------------------------------------------------------------|----------------------------------------------------------------------------------------------------|----------------------------------------------------------------------------------------------------|--|
| OnBoard FDC<br>OnBoard Serial PortA<br>OnBoard IR Port<br>OnBoard Parallel Port<br>Parallel Port Mode<br>Parallel Port IRQ<br>Parallel Port DMA<br>OnBoard PCI IDE<br>Audio Device<br>Modem Device<br>Ethernet Device<br>IEEE1394 Device<br>Onboard USB Function<br>USB Function for DOS<br>ThumbDrive for DOS | Enabled<br>3F8h/COM1<br>Disabled<br>378h<br>EPP+ECP<br>7<br>3<br>Both<br>Enabled<br>Enabled<br>Enabled<br>Enabled<br>Disabled<br>Disabled | ESC : Quit ↑↓←→ : Select Item<br>F1 : Help PU/PD/+/- : Modify<br>F5 : Old Values (Shift)F2 : Color<br>F6 : Load BIOS Defaults<br>F7 : Load Setup Defaults |  |

#### **OnBoard FDC**

Use this item to enable or disable the onboard floppy disk drive interface.

#### **OnBoard Serial PortA**

Use these items to enable or disable the onboard COM1 serial port, and to assign a port address.

#### **OnBoard IR Port**

Use this item to enable or disable the onboard infrared port, and to assign a port address.

#### **Onboard Parallel Port**

Use this item to enable or disable the onboard LPT1 parallel port, and to assign a port address. The Auto setting will detect and available address.

#### **Parallel Port Mode**

Use this item to set the parallel port mode. You can select SPP (Standard Parallel Port), ECP (Extended Capabilities Port), EPP (Enhanced Parallel Port), or ECP + EPP.

#### **Parallel Port IRQ**

Use this item to assign either IRQ 5 or 7 to the parallel port.

#### **Parallel Port DMA**

Use this item to assign a DMA channel to the parallel port. The options are 0, 1 and 3.

#### **Onboard PCI IDE**

Use this item to enable or disable either or both of the onboard Primary and Secondary IDE channels.

#### **Audio Device**

This item enables or disables the onboard AC'97 audio chip.

#### **Modem Device**

This item enables or disables the onboard AC'97 modem chip.

#### Ethernet Device

This item enables or disables the onboard Ethernet LAN.

#### IEEE1394 Device

This item enables or disables the onboard IEEE1394 chip.

#### **Onboard USB Function**

Enable this item if you plan to use the USB ports on this mainboard.

#### **USB Function for DOS**

Enable this item if you plan to use the USB ports on this mainboard in a DOS environment.

#### **ThumbDrive for DOS**

Enable this item to make a small portion of memory storage device for the USB ports.

# **CPU PnP Setup Page**

This page lets you manually configure the mainboard for the CPU. The system will automatically detect the kind of CPU that you have installed and make the appropriate adjustments to the items on this page.

| AMIBIOS SETUP – CPU PnP SETUP<br>(C) 2000 American Megatrends, Inc. All Rights Reserved                         |                                                            |                                                                                                    |
|----------------------------------------------------------------------------------------------------|------------------------------------------------------------|----------------------------------------------------------------------------------------------------|
| CPU Type<br>CPU Frequency<br>CPU Over-Clocking Freq.<br>CPU/DRAM Frequency Ratio<br>DRAM Frequency<br>CPU Ratio | AMD K7<br>100 MHz<br>100 MHz<br>[1:1]<br>100 MHz<br>Locked |                                                                                                    |
|                                                                                                    |                                                            | ESC : Quit ↑↓↔ : Select Item<br>F1 : Help PU/PD/+/- : Modify<br>F5 : Old Values (Shift)F2 : Color<br>F6 : Load BIOS Defaults<br>F7 : Load Setup Defaults |

#### **CPU Type/ Frequency/Ratio**

These items show the type, frequency and ratio the installed CPU in your system.

#### **CPU/DRAM Frequency Ratio**

This item adjusts the CPU/DRAM frequency installed in your system.

#### **CPU Over-Clocking Frequency**

This item decides CPU over-clocking frequency installed in your system. If the over-clocking fails, please turn off the system power. And then, hold the PageUp key (similar to the Clear CMOS function) and turn on the power; the BIOS will recover the safe default.

# Hardware Monitor Page

This page sets some of the parameters for the hardware monitoring function of this mainboard.

| AMIBIOS SETUP – HARDWARE MONITOR<br>(C) 2000 American Megatrends, Inc. All Rights Reserved                              |                                                                               |                                                                                                    |
|----------------------------------------------------------------------------------------------------|-------------------------------------------------------------------------------|----------------------------------------------------------------------------------------------------|
| *** System Hardware ***<br>CPU Vcore<br>Vcc 2.5V<br>+3.3V<br>+5V<br>+12V<br>SB+3.3V                                     | 1.616V<br>2.496V<br>3.392V<br>4.945V<br>12.032V<br>3.472V                     |                                                                                                    |
| SB+5V<br>VGA Fan Speed<br>SYSTEM Fan Speed<br>CPU Fan Speed<br>VGA Temperature<br>SYSTEM Temperature<br>CPU Temperature | 5.9720<br>5.026V<br>0 RPM<br>1308 RPM<br>36°C/96°F<br>38°C/100°F<br>31°C/87°F | ESC : Quit ↑↓←→ : Select Item<br>F1 : Help PU/PD/+/- : Modify<br>F5 : Old Values (Shift)F2 : Color<br>F6 : Load BIOS Defaults<br>F7 : Load Setup Defaults |

#### **CPU/VGA/System Temperature**

These items display CPU, VGA and system temperature measurement.

#### FANs & Voltage Measurements

These items indicate cooling fan speeds in RPM and the various system voltage measurements.

# **Change Password**

If you highlight this item and press **Enter**, a dialog box appears which lets you enter a Supervisor password. You can enter no more than six letters or numbers. Press **Enter** after you have typed in the password. A second dialog box asks you to retype the password for confirmation. Press **Enter** after you have retyped it correctly. The password is then required to access the Setup Utility or for that and at start-up, depending on the setting of the Password Check item in Advanced Setup.

# **Change or Remove the Password**

Highlight this item, press Enter and type in the current password. At the next dialog box, type in the new password, or just press Enter to disable password protection.

### Exit

Highlight this item and press **Enter** to save the changes that you have made in the Setup Utility configuration and exit the program. When the Save and Exit dialog box appears, press **Y** to save and exit, or press **N** to exit without saving.

This concludes Chapter 3. Refer to the next chapter for information on the software supplied with the mainboard.

# *Chapter 4* Using the Mainboard Software

# About the Software CD-ROM

The support software CD-ROM that is included in the mainboard package contains all the drivers and utility programs needed to properly run the bundled products. Below you can find a brief description of each software program, and the location for your mainboard version. More information on some programs is available in a README file, located in the same directory as the software.

Before installing any software, always inspect the folder for files named RE-ADME.TXT, INSTALL.TXT, or something similar. These files may contain important information that is not included in this manual.

# Auto-installing under Windows 98/ME/2000/XP

The Auto-install CD-ROM makes it easy for you to install the drivers and software for your mainboard.

**Note:** If the Auto-install CD-ROM does not work on your system, you can still install drivers through the file manager for your OS (for example, Windows Explorer). Refer to Utility Folder Installation Notes later in this chapter.

The support software CD-ROM disc loads automatically under Windows 98/ME/2000/XP. When you insert the CD-ROM disc in the CD-ROM drive, the autorun feature will automatically bring up the install screen. The screen has three buttons on it, Setup, Browse CD and Exit.

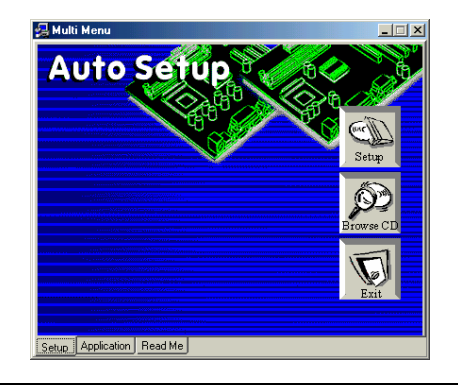

**Note:** If the opening screen doesn't appear, double-click the file "setup.exe" in the root directory.

**Note:** Never try to install software from a folder that is not specified for use with your mainboard.

# Setup Tab

| Setup        | Click the <b>Setup</b> button to run the software installation program. Select from the menu which software you want to install.                                                                                  |  |
|--------------|----------------------------------------------------------------------------------------------------|--|
| Browse<br>CD | The <b>Browse CD</b> button is the standard Windows command the allows you to open Windows Explorer and show the contents the support CD.                                                                         |  |
|              | Before installing the software from Windows Explorer, look for a file named README.TXT, INSTALL.TXT or something similar. This file may contain important information to help you install the software correctly. |  |
|              | Some software is installed in separate folders for different oper-<br>ating systems, such as DOS, WIN NT, or WIN98/95. Always go<br>to the correct folder for the kind of OS you are using.                       |  |
|              | To install the software, execute a file named SETUP.EXE or INSTALL.EXE by double-clicking the file and then following the instructions on the screen.                                                             |  |
| Exit         | The Exit button closes the Auto Setup window.                                                                                                    |  |

# **Application Tab**

Lists the software utilities that are available on the CD.

# **Read Me Tab**

Displays the path for all software and drivers available on the CD.

# **Running Setup**

Follow these instructions to install device drivers and software for the mainboard:

1. Click Setup. The installation program begins:

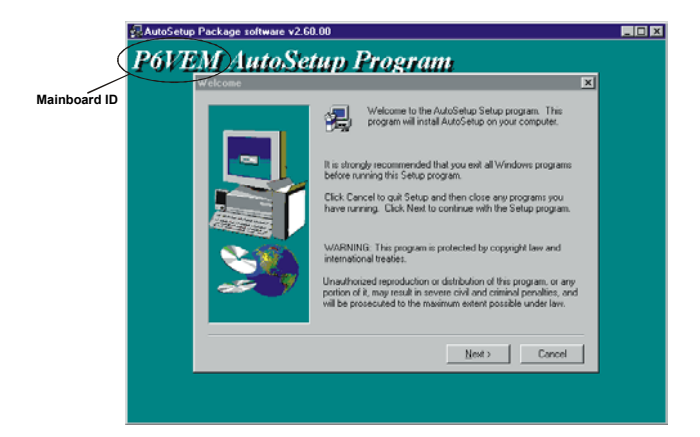

**Note:** The following screens are examples only. The screens and driver lists will be different according to the mainboard you are installing.

The mainboard identification is located in the upper left-hand corner.

2. Click Next. The following screen appears:

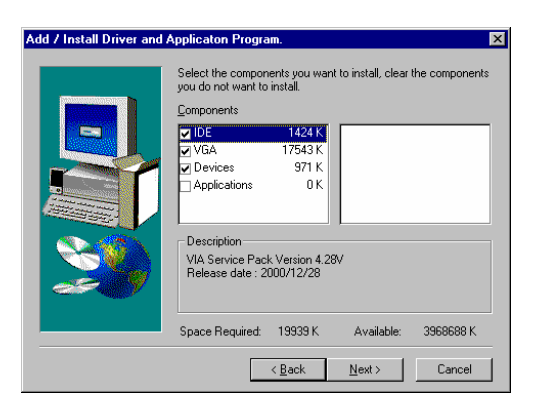

- 3. Check the box next to the items you want to install. The default options are recommended.
- 4. Click Next run the Installation Wizard. An item installation screen appears:

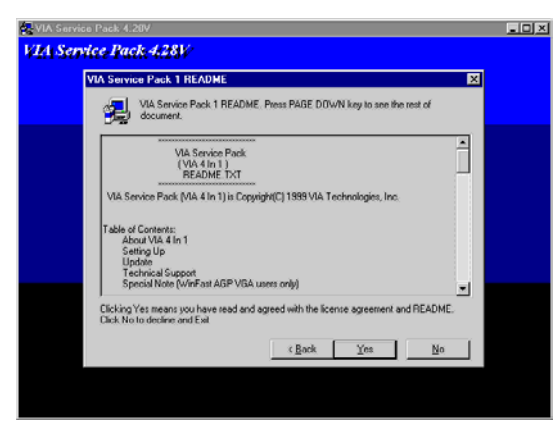

5. Follow the instructions on the screen to install the items.

Drivers and software are automatically installed in sequence. Follow the onscreen instructions, confirm commands and allow the computer to restart a few times to complete the installation.

# **Manual Installation**

Insert the CD in the CD-ROM drive and locate the PATH.DOC file in the root directory. This file contains the information needed to locate the drivers for your mainboard.

Look for the chipset and mainboard model; then browse to the directory and path to begin installing the drivers. Most drivers have a setup program (SETUP.EXE) that automatically detects your operating system before installation. Other drivers have the setup program located in the operating system subfolder.

If the driver you want to install does not have a setup program, browse to the operating system subfolder and locate the readme text file (README.TXT or README.DOC) for information on installing the driver or software for your operating system.

# **Bundled Software Installation**

All bundled software available on the CD-ROM is for users' convenience. You can install bundled software as follows:

- 1. Click the **Application** button while the Auto Setup screen pops out after inserting the support CD-ROM.
- 2. A software menu appears. Click the software you want to install.
- 3. Follow onscreen instructions to install the software program step by step until finished.

**Note:** The software(s) are subject to change at anytime without prior notice. Please refer to the support CD for available software.

# Set Up the Audio System

Set up the Audio configuration of 2-channel, 4-channel and 6-channel speaker-out system through the audio driver. It also provides users with **Xear Technology**, the virtual rear sound effect compensation for any multi-channel audio systems simply by using a pair of open-aired headphones.

- An ear/headphone-like device, capable of delivering the rear audio in a multi-channel audio system.
- Structurally comprising two housing units for receiving the rear signal, wherein the housings are opposite each other. Both housing units may be joined by a headband or other unification device.
- Open-aired design, allowing the listener to perceive the front signal at the same time.
- Rear output adjustable in position, height, and width via C-Media's user friendly API, capable of offering a freely defined cyberspace to the listener.

# Xear 3D Mode

In Xear 3D Mode, there are Virtual Speaker Shifter/Advance and Earphone Plus Mode options and channel selections. Each channel has a corresponding position of phone jacks and description.

(Three audio jacks on the screen show these colors: top-- lime, middle-- light blue, bottom-- pink)

#### **EARPHONE**

1

| put   Volume   Information  <br>Dutput Type: (≆ Analog ⊂ Digital           |                                                                                |
|----------------------------------------------------------------------------|--------------------------------------------------------------------------------|
| Common Mode <sup>©</sup> Xear 30 Mode<br>Vinual Speaker Shitter / Advanced | Phone Jacks   Speaker Configuration  <br>Esphone Dut<br>Line-In<br>Mosphone-In |
|                                                                            | Use Front-Panel Microphone                                                     |

#### 2-CHANNEL

| tput Volume Information                                                                                                    |                                                                                                |
|----------------------------------------------------------------------------------------------------|------------------------------------------------------------------------------------------------|
| Dutput Type: @ Analog C Digital                                                                                                    |                                                                                                |
| Common Mode C Xear 30 Mode<br>Visual Speaker Shiller / Judvarced<br>Eaptone Plan Mode<br>Videon septones as rear speakers)<br>Speakers<br>C 2 C H<br>C 4 C H<br>C 6 C H | Phone Jacki   Speaker Configuration  <br>Line-Out/Front Speaker Out<br>Line-In<br>Monophone-In |
|                                                                                                    | Use Front Panel Microphone                                                                     |

#### FOUR-CHANNEL

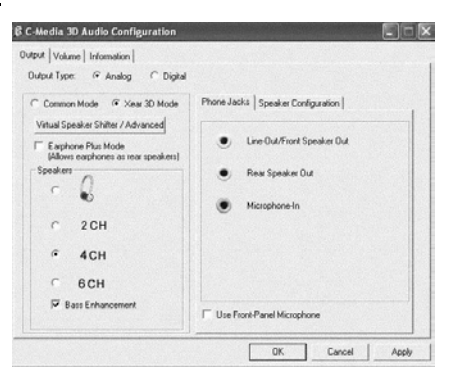

#### SIX-CHANNEL

| C-Media 3D Audio Configuration                                                                                                    |                                                                                                    |  |
|----------------------------------------------------------------------------------------------------|----------------------------------------------------------------------------------------------------|--|
| C - Methy and Authole Configuration<br>Dutput [Volume ] Information<br>Dutput Types @ Analog C Digital<br>C Common Mode @ Xeau 3D Mode<br>Visual Speaker Shifter / Advanced<br>[Allow respeakers]<br>Speakers<br>C 2 CH<br>C 2 CH<br>C 4 CH | Phone Jacks   Speaker Configuration    Line Out/Faint Speaker Out  Rear Speaker Out  Center/Subwooter Speaker Out |  |
| <ul> <li>G CH</li> <li>IF Bass Enhancement.</li> <li>□ Center/Bass Output Swep</li> </ul>                                                                                                    | Use Front-Panel Microphone                                                                                        |  |

# **Earphone Plus Mode**

While enabling Earphone Plus Mode, it activates the Xear function; moreover, original Front Out and Rear Out positions will be exchanged in Multi-Channel mode. EARPHONE and 2-CHANNEL don't support Xear function.

(Three audio jacks on the screen show these colors: top-- lime, middle-- light blue, bottom-- pink)

#### FOUR-CHANNEL

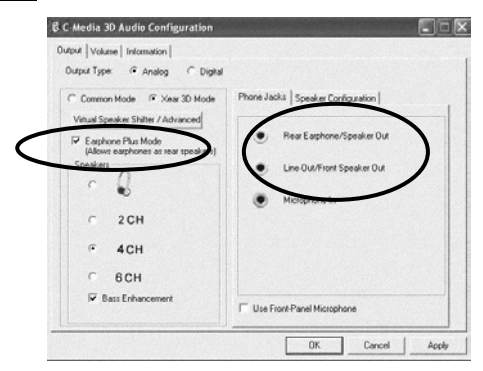

#### SIX-CHANNEL

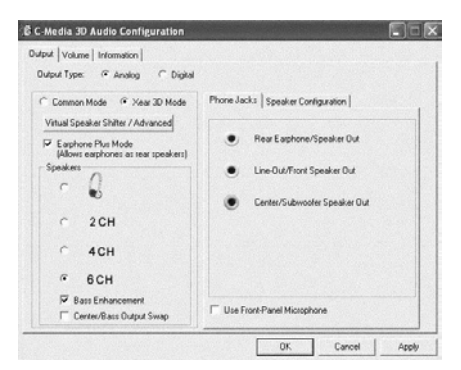

# Virtual Speaker Shift/Advance

Click the Virtual Speaker Shift/Advance button, it provides some 3D Sound Effect and DEMO program for testing.

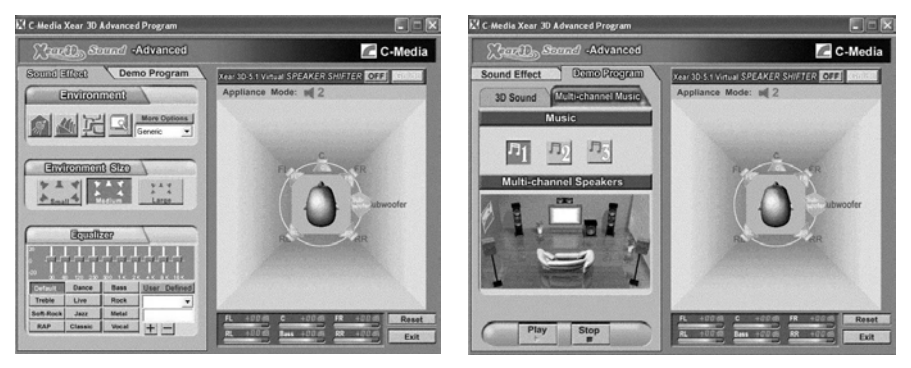

This concludes Chapter 4.